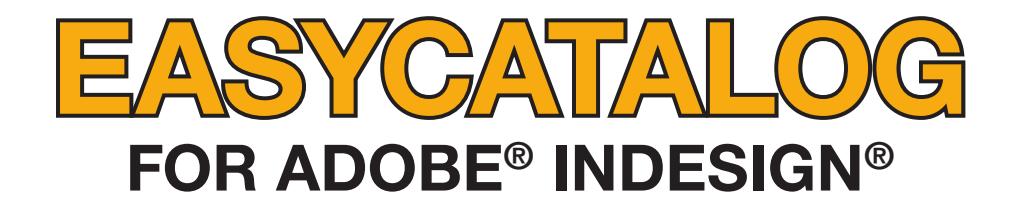

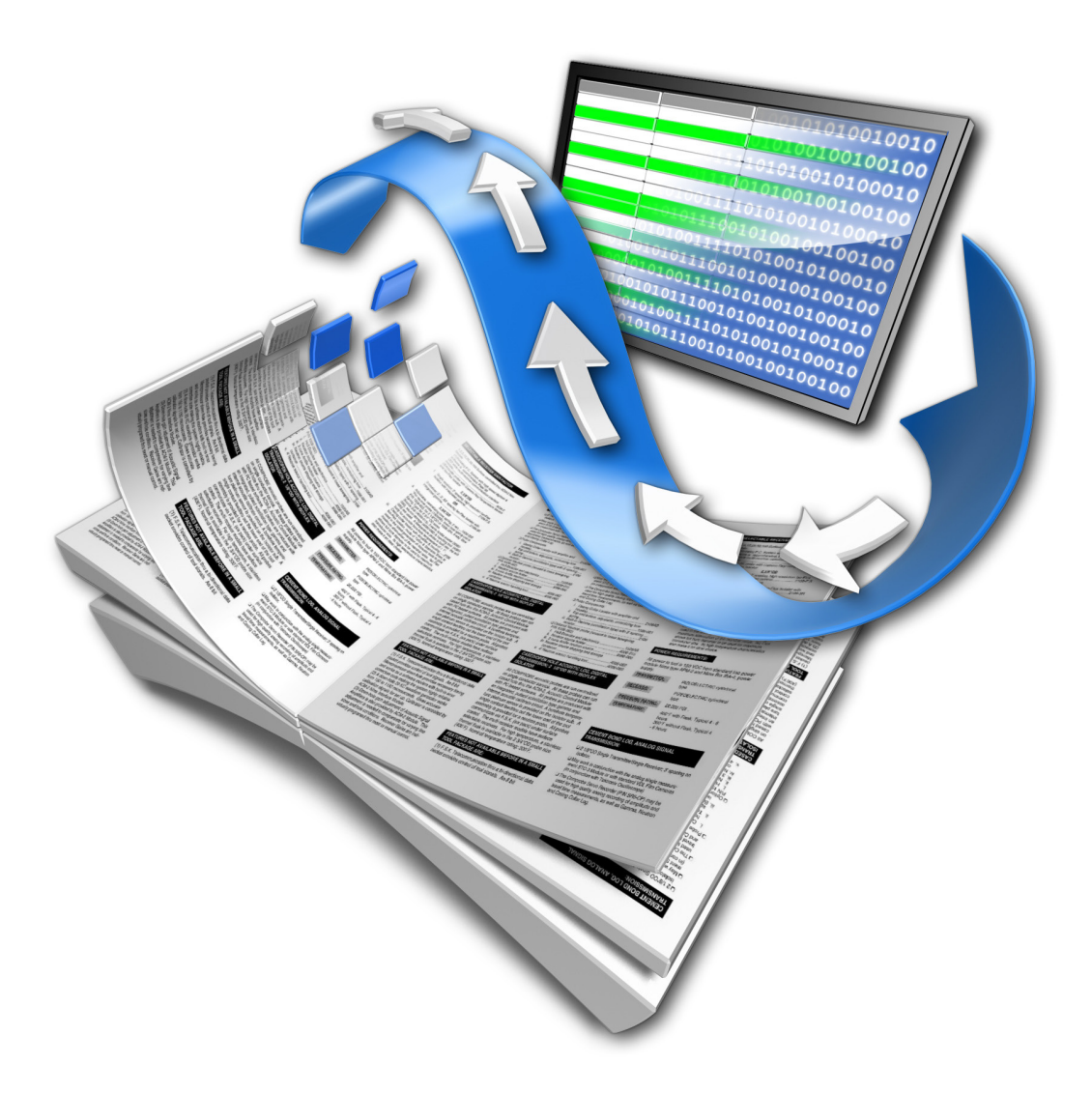

# **SCRIPTING REFERENCE**

**65bit Software Ltd** 

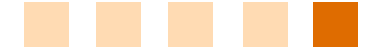

#### **Revision History**

| Version | Date           | Remarks                                            |
|---------|----------------|----------------------------------------------------|
| 2.0.0   | 13 July 2005   | First draft for InDesign CS2 modifications.        |
| 2.0.1   | 8 Nov. 2005    | Synchronised English and French versions of manual |
| 2.1.0   | 13 March 2006  | Modifications for the release of EasyCatalog 2.1   |
| 2.1.1   | 17 August 2007 | Re-formatted to be consistent with other manuals.  |
| 2.1.2   | 12 March 2008  | Updated to include new methods and functions.      |
| 2.1.3   | 18 May 2010    | Further updates with new methods.                  |

#### © Copyright 2005 - 2010 65bit Software Limited. All Rights reserved. Reproduction or copying prohibited.

Adobe and InDesign are either trademarks or registered trademarks of Adobe Systems Incorporated in the United States and/or other countries.

All other trademarks and copyrights are the property of their respective owners.

# CONTENTS

# GETTING STARTED

| Welcome                    | . 5 |
|----------------------------|-----|
| What The Scripting Module? | . 5 |
| Installation               | . 5 |
| Assumptions                | . 5 |
| Need more?                 | . 5 |
| Purchasing                 | . 5 |
|                            |     |

# **OBJECT MODEL**

| Overview | 6 |
|----------|---|
| Overview | 6 |

# SCRIPTING REFERENCE

| EasyCatalog Object7        |
|----------------------------|
| content tracking7          |
| exchange tags8             |
| field marker visibility9   |
| load file10                |
| purge data source 11       |
| register 12                |
| report tags13              |
| selected data view 14      |
| serial number15            |
| tag page item 16           |
| tag text 17                |
| update furniture           |
| update furniture on page19 |
| update tags 20             |
| workspace folder21         |
| Data Source Object         |
| Add custom field 22        |
| adopt23                    |
| count deleted24            |
| count errors25             |
| count inserted 26          |
| count updated27            |
| data source name28         |
| data source specifier      |
| load field definitions 30  |
| odbc connection            |
| odbc statement             |
| pickup                     |

| <b>CHAPTER 3</b> | purge deleted                | 34        |
|------------------|------------------------------|-----------|
|                  | replace fields               | 35        |
|                  | Set pagination option        | 36        |
|                  | synchronize document         | 37        |
|                  | synchronize with data source | 38        |
|                  | update data source           | 39        |
|                  | update document              | 40        |
|                  | update page numbers          | 41        |
|                  | update snapshot              | 42        |
|                  | Data Source View             | 43        |
|                  | apply filter                 | 43        |
|                  | close data view              | 44        |
|                  | data view name               | 45        |
|                  | empty                        | 46        |
|                  | group data view              | 47        |
|                  | hide field                   | 48        |
|                  | insert view selection        | 49        |
|                  | make selection               | 50        |
|                  | paginate                     | 51        |
|                  | paginate into text flow      | 52        |
|                  | paginate text flow range     | 53        |
|                  | paginate using defaults      | 54        |
|                  | paginate using guides        | 55        |
|                  | Data Source View             | 56        |
|                  | paginate using masters       | 56        |
|                  | remove row                   | 57        |
|                  | row count                    | 58        |
|                  | select group                 | 59        |
|                  | show all                     | 60        |
|                  | show errors                  | 61        |
|                  | show field                   | 62        |
|                  | show subset                  | 63        |
|                  | sort data view               | 64        |
|                  | subgroup data view           | 65        |
|                  | subset of                    | 66        |
|                  | subsort data view            | 67        |
|                  | update document              | 68        |
|                  | update selected              | 69        |
|                  | upgroup data view            | 7U<br>71  |
|                  |                              | /  <br>71 |
|                  | marked in error              | /  <br>70 |
|                  | naineu III error             | 12<br>70  |
|                  | Field                        | . 13      |
|                  | field content                | 14<br>71  |
|                  | insert tagged content        | 14        |
|                  |                              |           |

# CHAPTER 1 GETTING STARTED

# **WELCOME** Thank you for downloading the EasyCatalog Scripting module for EasyCatalog.

65bit Software are committed to providing high quality software for Adobe InDesign, and appreciate the time you take to evaluate our products. All feedback is welcome, good or bad. Please email support@65bit.com. If you have any questions relating to this or any other product, or need any help, please use the <u>support form</u> on our website.

# WHAT THE SCRIPTING MODULE?

NG The Scripting module is an add-on module for EasyCatalog that adds powerful scripting functionality to EasyCatalog. With this module EasyCatalog can be integrated tightly with your own custom-built solutions and even form part of a totally automated production process driven from Javascript, Applescript or applications such as Visual Basic.

# **INSTALLATION** The Scripting Module is an optional module for EasyCatalog, and is included in the main EasyCatalog installer. During installation, the Scripting Module will be available as an installable option.

#### **ASSUMPTIONS** This manual assumes that you:

- Have a working knowledge of EasyCatalog.
- Have a working knowledge of your chosen scripting language
  either JavaScript, VB Script (on Windows) or AppleScript (on the Macintosh).
- **NEED MORE?** We are constantly looking for ways to improve our software, so if you have any scripting requirements that are not covered by functionality of this module, please let us know. If you have any questions, please contact us using the <u>support form</u> at our web-site.
- **PURCHASING** If you've purchased or downloaded EasyCatalog from one of our partners, please obtain your serial number through them. Alternatively if you downloaded from the 65bit web site, serial numbers can be purchased through our web-store:

#### http://www.65bit.com/purchase/purchase.shtm

Serial numbers purchased via our web-store will be issued on completion of the credit card transaction, and will activate in around 5 - 10 minutes.

# CHAPTER 2 OBJECT MODEL

# **OVERVIEW**

All objects are accessed via the "EasyCatalog Object", which has a number of methods and gives access to a collection of DataSources. Each DataSource has a set of Records and a collection of DataViews. DataViews are represented as Panels in the desktop version of InDesign. Each DataView has a collection or records, which represent those currently held in the DataView.

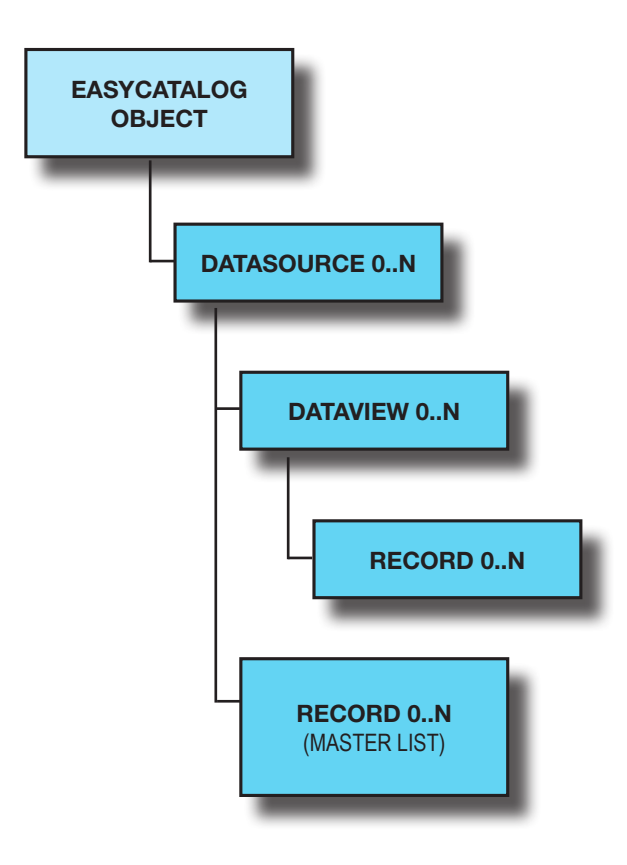

DataViews, Records and DataSources can all be referenced by name. Records are identified by the value of their key field.

# CHAPTER 3 SCRIPTING REFERENCE

# EASYCATALOG CONTENT TRACKING OBJECT Get or set EasyCatalog's content

Get or set EasyCatalog's content tracking property.

| AppleScript | tell application "Adobe InDesign CS5"<br>tell EasyCatalog object<br>set content tracking to false<br>end tell<br>end tell |
|-------------|----------------------------------------------------------------------------------------------------|
|             |                                                                                                    |
| Apple       | end tell<br>end tell                                                                                                    |

var myEasyCatalog = app.easycatalogObject; myEasyCatalog.contentTracking = false; alert (myEasyCatalog.contentTracking);

| Docio  | המאור  |
|--------|--------|
| Vienal | Visual |

Set myInDesign = CreateObject("Indesign.Application") Set myEasyCatalog = myInDesign.EasyCatalogObject MsgBox (myEasyCatalog.Content Tracking)

## EASYCATALOG EXCHANGE TAGS OBJECT (CONTINUED) Exchange the key field of the input file is old key new

Exchange the key field of tags in a given document. The format of the input file is old key,new keyCR. A log file is produced by this function listing which keys were exchanged.

#### Parameters:

| doc:       | document object    |
|------------|--------------------|
| file path: | path to input file |
| log path:  | path to log file   |

| opleScript | tell application "Adobe InDesign CS5"                         |
|------------|---------------------------------------------------------------|
|            | set myDocument to active document                             |
|            | tell EasyCatalog object                                       |
|            | exchange tags doc myDocument file path "Macintosh HD:tagfile. |
|            | csv" log path "Macintosh HD:log.txt"                          |
| A          | end tell                                                      |
|            | end tell                                                      |

| JavaScript | var myEasyCatalog = app.easycatalogObject;<br>var myDoc = app.activeDocument;<br>myEasyCatalog.exchangeTags(myDoc, "Macintosh HD:tagfile.csv", "Macintosh<br>HD:log.txt"); |
|------------|----------------------------------------------------------------------------------------------------|
|            |                                                                                                    |
| ic         |                                                                                                    |

| isic | Set myInDesign = CreateObject("InDesign.Application")                        |
|------|------------------------------------------------------------------------------|
| Ba   | Set myDocument = myInDesign.ActiveDocument                                   |
| ual  | Set myEasyCatalog = myInDesign.EasyCatalogObject                             |
| Vis  | err = myEasyCatalog.ExchangeTags(myDocument, "c:\tagfile.csv", "c:\log.txt") |
|      |                                                                              |

# EASYCATALOG FIELD MARKER VISIBILITY OBJECT

(CONTINUED)

JavaScript

Used to get or set the setting of EasyCatalog's 'Field Marker Visibility' flag for a document.

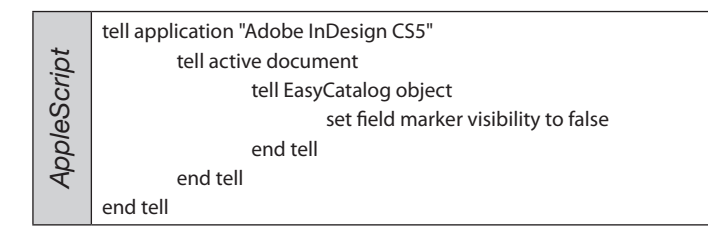

var myDoc = app.activeDocument; myDoc.easycatalogObject.fieldMarkerVisibility = false;

| Visual Basic | Set myInDesign = CreateObject("Indesign.Application")<br>Set myDocument = myInDesign.ActiveDocument<br>MsgBox (myDocument.EasyCatalogObject.FieldMarkerVisibility) |
|--------------|----------------------------------------------------------------------------------------------------|
|--------------|----------------------------------------------------------------------------------------------------|

# EASYCATALOG LOAD FILE OBJECT (CONTINUED) Create a new da

JavaScript

Create a new data source from a delimited text file.

| Parameters:           |                                           |  |
|-----------------------|-------------------------------------------|--|
| name:                 | the name of the new data source           |  |
| file path:            | path to the file to load                  |  |
| field separator:      | character to use for the field separator  |  |
| record separator:     | character to use for the record separator |  |
| key field:            | the name of the key field. Compount key   |  |
| fields can be separat | ed by '  '                                |  |

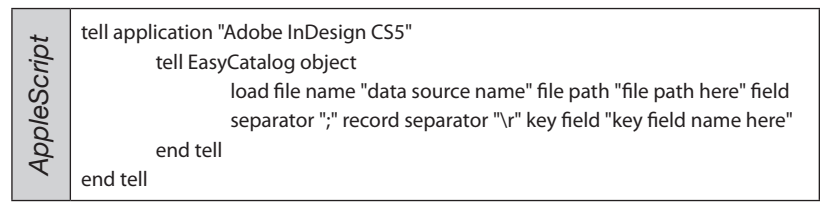

var myEC = app.easycatalogObject; myEC.loadFile ("data source name", "file path here", ";", "\r", "key field name here")

| asic   | Set myInDesign = CreateObject("Indesign.Application")                                                        |
|--------|----------------------------------------------------------------------------------------------------|
| Bâ     | Set myEasyCatalog = myInDesign.EasyCatalogObject                                                             |
| Visual | Set myDS = myEasyCatalog.LoadFile("data source name", "file path here", ";", "\r",<br>"key field name here") |

# EASYCATALOG PURGE DATA SOURCE OBJECT Bemove a data source from the w

Remove a data source from the workspace folder, closing any open panels.

#### Parameters: name:

JavaScript

(CONTINUED)

name of the data source to purge

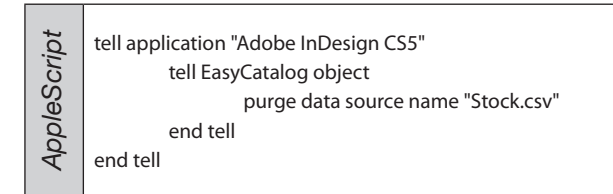

var myEasyCatalog = app.easycatalogObject; myEasyCatalog.purgeDataSource("Stock.csv");

| .0    |                                                       |
|-------|-------------------------------------------------------|
| as    | Set myInDesign = CreateObject("InDesign.Application") |
| al E  | Set myEasyCatalog = myInDesign.EasyCatalogObject      |
| Visua | myEasyCatalog.PurgeDataSource("Stock.CSV")            |

## EASYCATALOG REGISTER OBJECT (CONTINUED) Activate a modu

Activate a module using the given serial number.

Parameters:

serial number:

serial number for the module to register

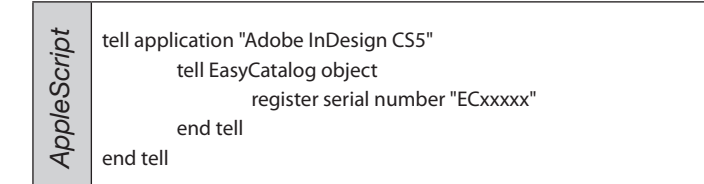

var myEasyCatalog = app.easycatalogObject; myEasyCatalog.registerSerialNumber("ECxxxxx");

| jĊ.  |                                                       |
|------|-------------------------------------------------------|
| as   | Set myInDesign = CreateObject("InDesign.Application") |
| al B | Set myEasyCatalog = myInDesign.EasyCatalogObject      |
| sui  | myEasyCatalog.Register("ECxxxxx")                     |
| S .  |                                                       |

#### EASYCATALOG REPORT TAGS OBJECT (CONTINUED) Create a file listing all written to this file inclu-

Create a file listing all tags in the specified document. Information written to this file includes page number, data source name, key value, field name and field content.

### Parameters:

document:document objectfile path:path to the output file to be generated

| AppleScript | tell application "Adobe InDesign CS5"<br>set myDocument to active document<br>tell EasyCatalog object<br>report tags doc myDocument file path "Macintosh HD:tags.txt"<br>end tell<br>end tell |
|-------------|----------------------------------------------------------------------------------------------------|
|-------------|----------------------------------------------------------------------------------------------------|

| crip | var myEasyCatalog = app.easycatalogObject;                |
|------|-----------------------------------------------------------|
| aSc  | var myDoc = app.activeDocument;                           |
| avá  | myEasyCatalog.reportTags(myDoc, "Macintosh HD:Tags.txt"); |
| 2    |                                                           |

| isic | Set myInDesign = CreateObject("InDesign.Application")     |
|------|-----------------------------------------------------------|
| Ba   | Set myDocument = myInDesign.ActiveDocument                |
| ual  | Set myEasyCatalog = myInDesign.EasyCatalogObject          |
| Vis  | err = myEasyCatalog.ReportTags(myDocument, "c:\tags.txt") |
|      |                                                           |

# EASYCATALOG SELECTED DATA VIEW OBJECT Determine the selected Data View

(CONTINUED) Determine the selected Data View. Works on the desktop version of EasyCatalog only (*Read Only*)

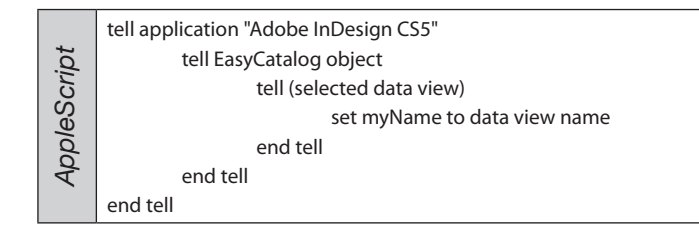

var myEasyCatalog = app.easycatalogObject; var myDV = myEasyCatalog.selectedDataView(); alert (myDV.name);

| <u>9</u> . |                                                       |
|------------|-------------------------------------------------------|
| as         | Set myInDesign = CreateObject("Indesign.Application") |
| al E       | Set myEasyCatalog = myInDesign.EasyCatalogObject      |
| isu        | Set myDV = myEasyCatalog.SelectedDataView()           |
| ~          |                                                       |

## EASYCATALOG SERIAL NUMBER OBJECT (CONTINUED) Serial number of a register

Serial number of a registered copy of EasyCatalog (Read Only).

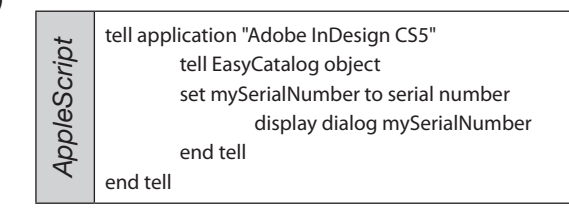

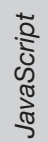

var myEasyCatalog = app.easycatalogObject; var mySerialNumber = myEasyCatalog.serialNumber; alert (mySerialNumber);

Set myInDesign = CreateObject("Indesign.Application") Set myEasyCatalog = myInDesign.EasyCatalogObject MsgBox (myEasyCatalog.SerialNumber)

#### EASYCATALOG TAG PAGE ITEM OBJECT Tag the given page item (CONTINUED)

#### Parameters:

| page item:         |             | e item:                                                                                                    | page item to tag data                                                                                                    | source: data                    |
|--------------------|-------------|----------------------------------------------------------------------------------------------------|----------------------------------------------------------------------------------------------------|---------------------------------|
| source name field: |             | ce name field:                                                                                                    | field name key:                                                                                                    | key value                       |
|                    | AppleScript | tell application "Ad<br>set myDocument to<br>set myDocument to<br>set myFrame to tex<br>tell EasyCatalog obj<br>tag page it<br>"PRODUCT<br>end tell | obe InDesign CS5"<br>o active document<br>o active document<br>t frame 1 of myDocument<br>ject<br>em page item myFrame data so<br>KEY" | urce "test.csv" field "SKU" key |

| sript | var myEasyCatalog = app.easycatalogObject;                          |
|-------|---------------------------------------------------------------------|
| aSc   | var myFrame = app.documents[0].pages[0].pageItems[0]                |
| Java  | myEasyCatalog.tagPageItem(myFrame, "test.csv", "SKU", "PRODUCTKEY") |
| ,     |                                                                     |

| isic | Set myInDesign = CreateObject("InDesign.Application")               |
|------|---------------------------------------------------------------------|
| Ba   | Set myEasyCatalog = myInDesign.EasyCatalogObject                    |
| ual  | Set myFrame = myDoc.Pages.Item(1).TextFrames.Item(1)                |
| Visı | myEasyCatalog.TagPageItem(myFrame, "test.csv", "SKU", "PRODUCTKEY") |
|      |                                                                     |

# EASYCATALOG TAG TEXT OBJECT (CONTINUED)

Create a tag the specified text range

#### Parameters:

story offset: insertion point of a story length: length of the tag data source: data source name field: field name key: key value

| Script | tell application "Adobe InDesign CS5"                                        |  |
|--------|------------------------------------------------------------------------------|--|
|        | set myDocument to active document                                            |  |
|        | set myDocument to active document                                            |  |
|        | set myFrame to text frame 1 of myDocument                                    |  |
|        | set myStory to parent story of myFrame                                       |  |
| ole    | set myInsertionPoint to insertion point 1 of myStory                         |  |
| App    | tell EasyCatalog object                                                      |  |
|        | tag text range offset myInsertionPoint length 5 data source "test.csv" field |  |
|        | "SKU" key "PRODUCTKEY"                                                       |  |
|        | end tell                                                                     |  |

| JavaScript | <pre>var myEasyCatalog = app.easycatalogObject;<br/>var myInsertionPoint = app.documents[0].pages[0].textFrames[0].<br/>insertionPoints[0]<br/>myEasyCatalog.tagPageItem(myInsertionPoint, "test.csv", "SKU", "PRODUCTKEY")</pre> |
|------------|----------------------------------------------------------------------------------------------------|
|            |                                                                                                    |
| <u>i</u>   | Set myInDesign = CreateObject("InDesign.Application")                                                                                                    |
| sual Bası  | Set myEasyCatalog = myInDesign.EasyCatalogObject                                                                                                    |
|            | Set myFrame = myDoc.Pages.Item(1).TextFrames.Item(1)                                                                                                    |
|            | Set myInsertionPoint = myFrame.InsertionPoints.Item(1)                                                                                                    |
| $\geq$     | myEasyCatalog TagPageItem(myIncertionPoint "test csy" "SKI    "PPODI (CTKEV")                                                                                                    |

myEasyCatalog.TagPageItem(myInsertionPoint, "test.csv", "SKU", "PRODUCTKEY")

# EASYCATALOG UPDATE FURNITURE OBJECT Update furniture items for the

Update furniture items for the given document.

#### Parameters:

(CONTINUED)

#### document:

#### document object

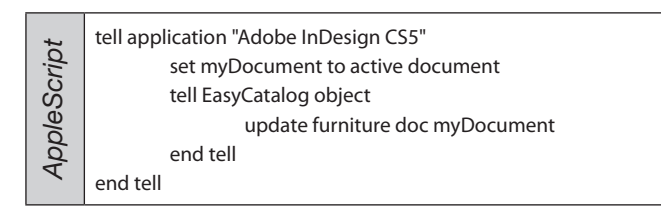

var myEasyCatalog = app.easycatalogObject; var myDoc = app.activeDocument; myEasyCatalog.updateFurniture(myDoc);

JavaScript

Set myInDesign = CreateObject("InDesign.Application") Set myDocument = myInDesign.ActiveDocument Set myEasyCatalog = myInDesign.EasyCatalogObject myEasyCatalog.UpdateFurniture(myDocument)

# EASYCATALOG UPDATE FURNITURE ON PAGE

OBJECT (CONTINUED)

Update furniture for the given document, starting at the given page

#### Parameters:

page item:

#### page item object

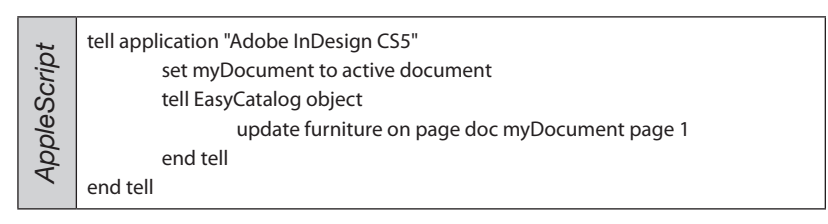

var myEasyCatalog = app.easycatalogObject; var myDoc = app.activeDocument; myEasyCatalog.updateFurnitureOnPage(myDoc, 1);

| isic | Set myInDesign = CreateObject("InDesign.Application") |
|------|-------------------------------------------------------|
| Ba   | Set myDocument = myInDesign.ActiveDocument            |
| ual  | Set myEasyCatalog = myInDesign.EasyCatalogObject      |
| Vis  | myEasyCatalog.UpdateFurnitureOnPage(myDocument, 1)    |
|      |                                                       |

# EASYCATALOG UPDATE TAGS OBJECT (CONTINUED) Update tags in the particular of which datageurge to

Update tags in the page given item. Tags are updated irrespective of which datasource they belong to, providing the datasource is available.

#### Parameters:

page item:

page item object

| eScript | tell application "Adobe InDesign CS5"     |
|---------|-------------------------------------------|
|         | set myDocument to active document         |
|         | set myFrame to text frame 1 of myDocument |
|         | tell EasyCatalog object                   |
| /dc     | update tags page item myFrame             |
| Ac      | end tell                                  |
|         | end tell                                  |

| ipt | var myEasyCatalog = app.easycatalogObject;            |
|-----|-------------------------------------------------------|
| Scn | var myDoc = app.activeDocument;                       |
| va  | var myFrame = app.documents[0].pages[0].textFrames[0] |
| Ja  | myEasyCatalog.updateTags(myFrame);                    |
|     |                                                       |

| Set myInDesign = CreateObject("InDesign.Application")     |
|-----------------------------------------------------------|
| Set myDocument = myInDesign.ActiveDocument                |
| Set myEasyCatalog = myInDesign.EasyCatalogObject          |
| Set myFrame = myDocument.Pages.Item(1).TextFrames.Item(1) |
| myEasyCatalog.UpdateTags(myFrame)                         |
|                                                           |

## EASYCATALOG WORKSPACE FOLDER OBJECT (CONTINUED) The active workspace folder loca

The active workspace folder location. The workspace folder stores all data source information, including field options, a snapshot of data and default view configurations.

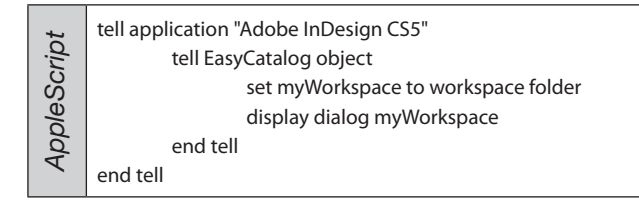

var myEasyCatalog = app.easycatalogObject; var myWorkspace = myEasyCatalog.workspaceFolder; alert (myWorkspace);

# Visual Basic

JavaScript

Set myInDesign = CreateObject("Indesign.Application") Set myEasyCatalog = myInDesign.EasyCatalogObject MsgBox (myEasyCatalog.WorkspaceFolder)

# DATA SOURCE ADD CUSTOM FIELD OBJECT Adds a custom field to the data a

Adds a custom field to the data source

#### Parameters:

field name:name of the field, must be uniquefield value:contents of the custom field

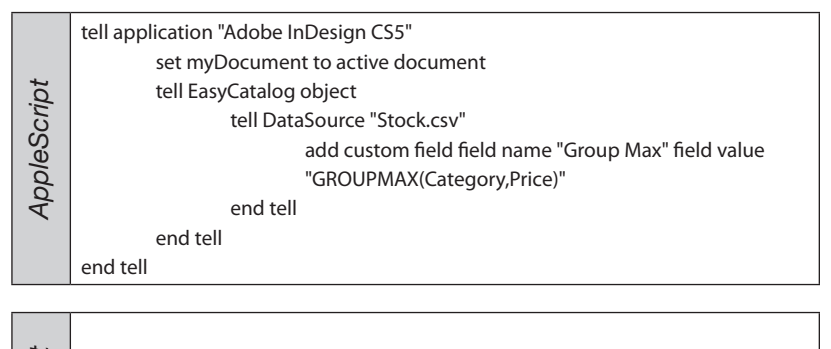

| ipi | var myEasyCatalog = app.easycatalogObject;                      |
|-----|-----------------------------------------------------------------|
| Scr | var myDoc = app.activeDocument;                                 |
| vaS | var myDS = app.easycatalogObject.datasources.item("Stock.csv"); |
| Ja  | myDS.addCustomField("Group Max", "GROUPMAX(Category,Price)");   |
|     |                                                                 |

| lasic | Set myInDesign = CreateObject("InDesign.Application")        |
|-------|--------------------------------------------------------------|
|       | Set myDoc = myInDesign.ActiveDocument                        |
| al E  | Set myEasyCatalog = myInDesign.EasyCatalogObject             |
| sue   | Set myDS = myEasyCatalog.DataSources.Item("Stock.csv")       |
| 2     | myDS.AddCustomField("Group Max", "GROUPMAX(Category,Price)") |

# DATA SOURCE ADOPT OBJECT (CONTINUED) Adopt tags

Adopt tags from the specified document. Adoption links tags in the target document to this datasource where field name match and the record can be found.

#### Parameters:

document:

document to adopt

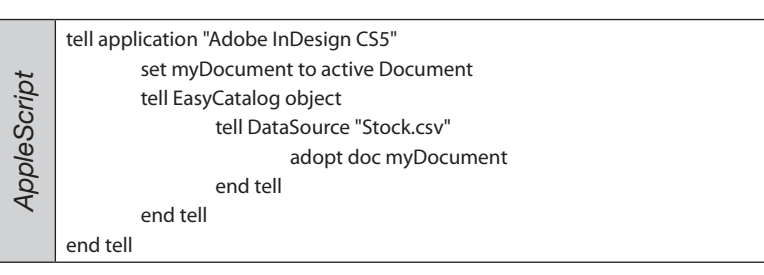

var myEasyCatalog = app.easycatalogObject; var myDoc = app.activeDocument; var myDS = app.easycatalogObject.datasources.item("Stock.csv"); myDS.adopt(myDoc);

| isic | Set myInDesign = CreateObject("InDesign.Application")  |
|------|--------------------------------------------------------|
| Ba   | Set myEasyCatalog = myInDesign.EasyCatalogObject       |
| ua/  | Set myDS = myEasyCatalog.DataSources.Item("Stock.csv") |
| Vis  | myDS.Adopt(myDoc)                                      |

# DATA SOURCE COUNT DELETED OBJECT Beturns the number of rec

(CONTINUED) the

Returns the number of records that were marked as deleted during the last synchronize.

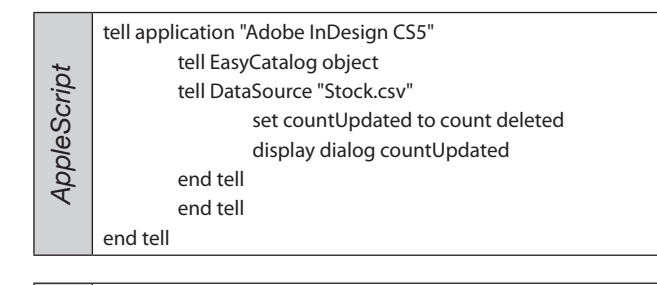

| ot . |                                                                 |
|------|-----------------------------------------------------------------|
| crip | var myEasyCatalog = app.easycatalogObject;                      |
| aSc  | var myDS = app.easycatalogObject.datasources.item("Stock.csv"); |
| Javi | alert(myDS.countDeleted);                                       |

| Visual Basic | Set myInDesign = CreateObject("InDesign.Application")<br>Set myEasyCatalog = myInDesign.EasyCatalogObject<br>MsgBox(myEasyCatalog.DataSources.Item(1).CountDeleted) |
|--------------|----------------------------------------------------------------------------------------------------|
| $\geq$       |                                                                                                    |

## DATA SOURCE OBJECT (CONTINUED) COUNT ERRORS

Returns the number of records that contain fields marked in error.

| tell application "Adobe InDesign CS5"<br>tell EasyCatalog object<br>tell DataSource "Stock.csv"<br>set countErrors to count errors<br>display dialog countErrors<br>end tell<br>end tell<br>end tell |
|----------------------------------------------------------------------------------------------------|
|----------------------------------------------------------------------------------------------------|

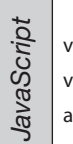

| <pre>var myEasyCatalog = app.easycatalogObject;</pre>           |
|-----------------------------------------------------------------|
| var myDS = app.easycatalogObject.datasources.item("Stock.csv"); |
| alert(myDS.countErrors);                                        |

# Visual Basic

Set myInDesign = CreateObject("InDesign.Application") Set myEasyCatalog = myInDesign.EasyCatalogObject MsgBox(myEasyCatalog.DataSources.Item(1).CountErrors)

## DATA SOURCE OBJECT (CONTINUED) Returns the number of reco

Returns the number of records that were inserted during the last synchronize.

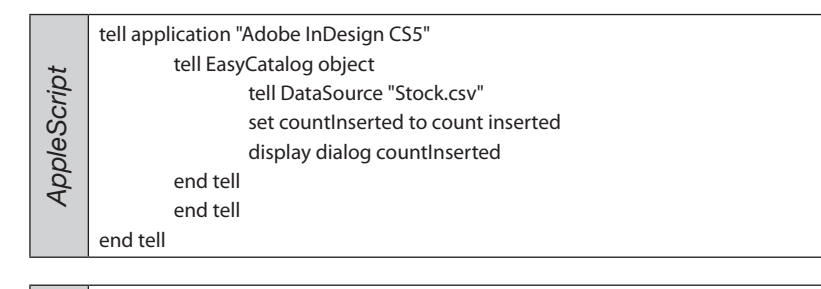

var myEasyCatalog = app.easycatalogObject; var myDS = app.easycatalogObject.datasources.item("Stock.csv"); alert(myDS.countInserted);

| Set myInDesign = CreateObject("InDesign.Application")<br>Set myEasyCatalog = myInDesign.EasyCatalogObject<br>MsgBox(myEasyCatalog.DataSources.Item(1).CountInserted) |
|----------------------------------------------------------------------------------------------------|
|                                                                                                    |
|                                                                                                    |

# DATA SOURCE COUNT UPDATED OBJECT Beturns the number of rec

JavaScript

(CONTINUED)

Returns the number of records that were updated during the last synchronize operation.

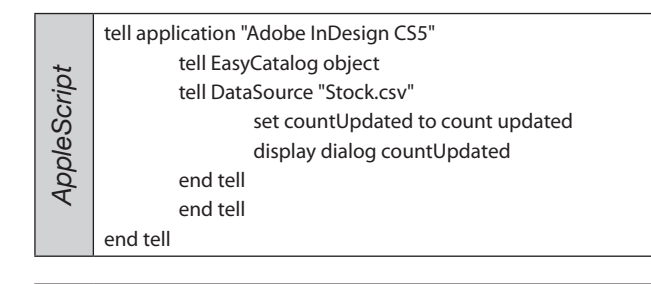

var myEasyCatalog = app.easycatalogObject; var myDS = app.easycatalogObject.datasources.item("Stock.csv"); alert(myDS.countUpdated);

| Set myInDesign = CreateObject("InDesign.Application")<br>Set myEasyCatalog = myInDesign.EasyCatalogObject<br>MsgBox(myEasyCatalog.DataSources.Item(1).CountUpdated) |  |
|----------------------------------------------------------------------------------------------------|--|
|----------------------------------------------------------------------------------------------------|--|

## DATA SOURCE DATA SOURCE NAME OBJECT (CONTINUED)

The name of the data source (Read Only).

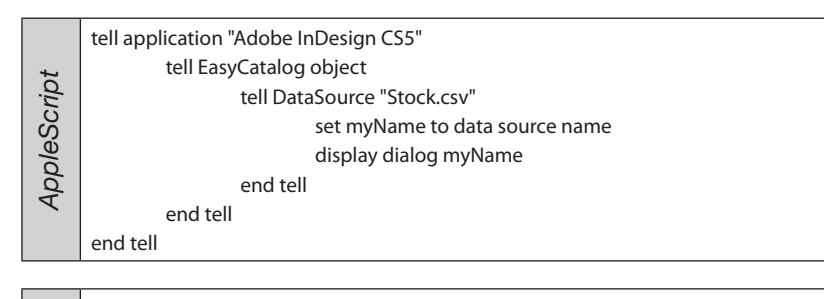

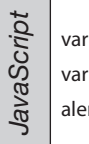

var myEasyCatalog = app.easycatalogObject; var myDS = app.easycatalogObject.datasources.item("Stock.csv"); alert(myDS.name);

Visual Basic

Set myInDesign = CreateObject("InDesign.Application") Set myEasyCatalog = myInDesign.EasyCatalogObject MsgBox(myEasyCatalog.DataSources.Item(1).DataSourceName)

# DATA SOURCE DATA SOURCE SPECIFIER OBJECT Access the data source specifier typic

(CONTINUED) Access the data source specifier, typically a path to a file in the case of file or XML data sources or an ODBC connection string.

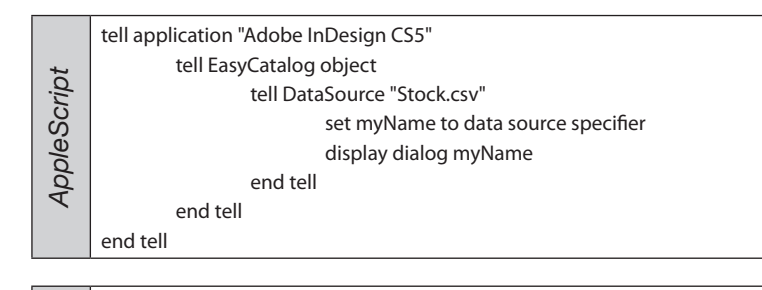

var myEasyCatalog = app.easycatalogObject; var myDS = app.easycatalogObject.datasources.item("Stock.csv"); alert(myDS.dataSourceSpecifier);

| Visual Basic | Set myInDesign = CreateObject("InDesign.Application")<br>Set myEasyCatalog = myInDesign.EasyCatalogObject<br>MsgBox(myEasyCatalog.DataSources.Item(1).DataSourceSpecifier) |
|--------------|----------------------------------------------------------------------------------------------------|
|              |                                                                                                    |

# DATA SOURCE LOAD FIELD DEFINITIONS OBJECT

Load a previously defined set of field definitions.

#### Parameters: file path:

(CONTINUED)

#### path to a field definition file

| cript | tell application "Adobe InDesign CS5"                      |
|-------|------------------------------------------------------------|
|       | tell EasyCatalog object                                    |
|       | tell DataSource "Stock.csv"                                |
| eS    | load field definitions file path "Macintosh HD:fields.xml" |
| /dc   | end tell                                                   |
| AC    | end tell                                                   |
|       | end tell                                                   |
|       |                                                            |

| avaScript | var myEasyCatalog = app.easycatalogObject;<br>var myDS = app.easycatalogObject.datasources.item("Stock.csv");<br>mvDS.loa//dFieldDefinitions("Macintosh HD:Fields.xml"): |
|-----------|----------------------------------------------------------------------------------------------------|
| Jav       | myDS.loa//dFieldDefinitions("Macintosh HD:Fields.xml");                                                                                                    |

| Basic | Set myInDesign = CreateObject("InDesign.Application")  |
|-------|--------------------------------------------------------|
|       | Set myEasyCatalog = myInDesign.EasyCatalogObject       |
| ual   | Set myDS = myEasyCatalog.DataSources.Item("Stock.csv") |
| Visı  | myDS.LoadFieldDefinitions("c:\fields.xml")             |
|       |                                                        |

# DATA SOURCE ODBC CONNECTION OBJECT

(CONTINUED)

#### Deprecated - Use odbc statement.

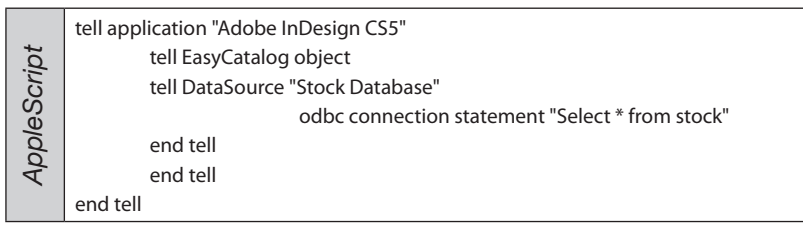

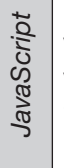

var myEasyCatalog = app.easycatalogObject; var myDS = app.easycatalogObject.datasources.item("Stock.csv"); myDS.odbcConnection("Select \* from stock");

Visual Basic Set myInDesign = CreateObject("InDesign.Application") Set myEasyCatalog = myInDesign.EasyCatalogObject Set myDS = myEasyCatalog.DataSources.Item(1) myDS.OdbcConnection("Select \* from stock")

# DATA SOURCE ODBC STATEMENT OBJECT Beconfigure the SOL statem

(CONTINUED) Reconfigure the SQL statement associated with and ODBC based data source. Applies only to ODBC data sources.

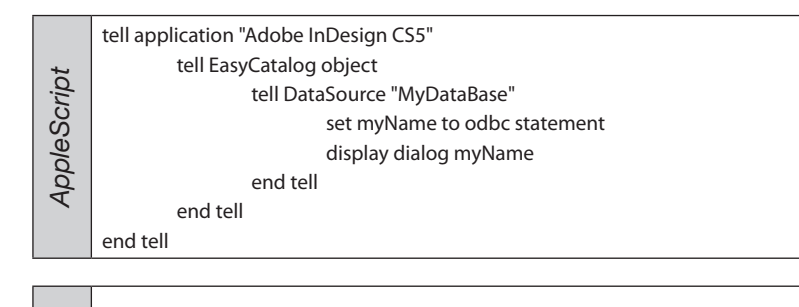

| ot . |                                                                            |
|------|----------------------------------------------------------------------------|
| crip | var myEasyCatalog = app.easycatalogObject;                                 |
| aSc  | <pre>var myDS = app.easycatalogObject.datasources.item("Stock.csv");</pre> |
| lavi | alert(myDS.odbcStatement);                                                 |
| 2    |                                                                            |

| Visual Basic | Set myInDesign = CreateObject("InDesign.Application")<br>Set myEasyCatalog = myInDesign.EasyCatalogObject<br>MsgBox(myEasyCatalog.DataSources.Item(1).OdbcStatement) |
|--------------|----------------------------------------------------------------------------------------------------|
| -            |                                                                                                    |

# DATA SOURCE PICKUP OBJECT Identify and

(CONTINUED)

Identify and tag fields in the selected text range.

Parameters:

| prefix:             | search prefix string       |
|---------------------|----------------------------|
| suffix:             | search suffix string       |
| create new records: | create records true/false  |
| relink:             | allow relinking true/false |

| ript | tell application "Adobe InDesign CS5"                 |
|------|-------------------------------------------------------|
|      | tell EasyCatalog object                               |
|      | tell DataSource "Stock.csv"                           |
| Sc   | pickup prefix "[key]^t[description]" suffix "^p" with |
| o/e  | create new records without relink                     |
| λq   | end tell                                              |
| ~    | end tell                                              |
|      | end tell                                              |

var myEasyCatalog = app.easycatalogObject; var myDS = app.easycatalogObject.datasources.item("Stock.csv"); myDS.pickup("[key]^t[description]", "^p", true, true);

| isic | Set myInDesign = CreateObject("InDesign.Application")          |
|------|----------------------------------------------------------------|
| Ba   | Set myEasyCatalog = myInDesign.EasyCatalogObject               |
| ual  | Set myDS = myEasyCatalog.DataSources.Item("Stock.csv")         |
| Visi | retval = myDS.Pickup("[key]^t[description]", "^p", TRUE, TRUE) |

# DATA SOURCE PURGE DELETED OBJECT Bemove all records from t

(CONTINUED) Remove all records from the data source that have been marked as deleted.

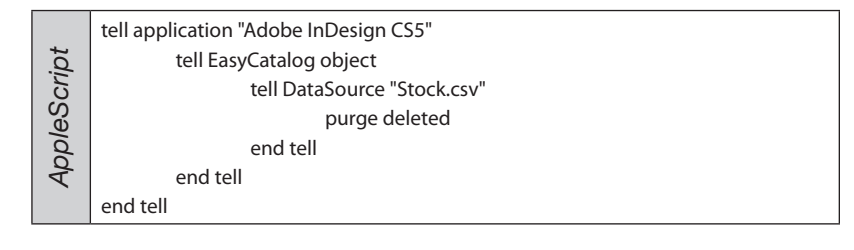

var myEasyCatalog = app.easycatalogObject; var myDS = app.easycatalogObject.datasources.item("Stock.csv"); myDS.purgeDeleted();

| sic | Set myInDesign = CreateObject("InDesign.Application")  |
|-----|--------------------------------------------------------|
| Ba  | Set myEasyCatalog = myInDesign.EasyCatalogObject       |
| ual | Set myDS = myEasyCatalog.DataSources.Item("Stock.csv") |
| Vis | myDS.PurgeDeleted                                      |
|     |                                                        |

## DATA SOURCE REPLACE FIELDS OBJECT (CONTINUED) Performs a search-and-re

Performs a search-and-replace on EasyCatalog fields.

Parameters: document:

search for:

replace with:

document object name of the field to search for name of the field to replace

| eScript | tell application "Adobe InDesign CS5"              |
|---------|----------------------------------------------------|
|         | set myDocument to active document                  |
|         | tell EasyCatalog object                            |
|         | tell DataSource "Stock.csv"                        |
|         | replace fields doc myDocument search for "Field 1" |
| /dc     | replace with "Field 2"                             |
| Ac      | end tell                                           |
|         | end tell                                           |
|         | end tell                                           |

| JavaScript | var myEasyCatalog = app.easycatalogObject;                      |
|------------|-----------------------------------------------------------------|
|            | var myDoc = app.activeDocument;                                 |
|            | var myDS = app.easycatalogObject.datasources.item("Stock.csv"); |
|            | myDS.replaceFields(myDoc, "Field 1", "Field 2");                |
|            |                                                                 |

| Visual Basic | Set myInDesign = CreateObject("InDesign.Application")  |
|--------------|--------------------------------------------------------|
|              | Set myDoc = myInDesign.ActiveDocument                  |
|              | Set myEasyCatalog = myInDesign.EasyCatalogObject       |
|              | Set myDS = myEasyCatalog.DataSources.Item("Stock.csv") |
|              | myDS.ReplaceFields(myDoc, "Field 1", "Field 2")        |

# DATA SOURCE SET PAGINATION OPTION

OBJECT (CONTINUED)

Sets a pagination option using a key. Keys are the attributes of the XML in the the "Pagination.xml" configuration file.

#### Parameters:

option name: option value: name of the option value for the option

| AppleScript | tell application "Adobe InDesign CS5"<br>set myDocument to active document<br>tell EasyCatalog object<br>tell DataSource "Stock.csv"<br>set pagination option option name "paginationtype"<br>option value "0"<br>end tell |
|-------------|----------------------------------------------------------------------------------------------------|
|             | end tell                                                                                                    |
|             | end tell                                                                                                    |

| JavaScript | var myEasyCatalog = app.easycatalogObject;                      |
|------------|-----------------------------------------------------------------|
|            | var myDoc = app.activeDocument;                                 |
|            | var myDS = app.easycatalogObject.datasources.item("Stock.csv"); |
|            | myDS.setPaginationOption("paginationtype", "0");                |
|            |                                                                 |

| Set myInDesign = CreateObject("InDesign.Application")  |
|--------------------------------------------------------|
| Set myDoc = myInDesign.ActiveDocument                  |
| Set myEasyCatalog = myInDesign.EasyCatalogObject       |
| Set myDS = myEasyCatalog.DataSources.Item("Stock.csv") |
| myDS.SetPaginationOption("paginationtype", "0")        |
|                                                        |
### DATA SOURCE SYNCHRONIZE DOCUMENT OBJECT Compares the given document content at

Compares the given document content and flags fields which are placed or have errors.

#### Parameters:

(CONTINUED)

document:

document object

|     | tell application "Adobe InDesign CS5" |
|-----|---------------------------------------|
| t   | set myDocument to active document     |
| nip | tell EasyCatalog object               |
| Sc  | tell DataSource "Stock.csv"           |
| ole | synchronize document doc myDocument   |
| dd  | end tell                              |
| ব   | end tell                              |
|     | end tell                              |

| ipt | var myEasyCatalog = app.easycatalogObject;                      |
|-----|-----------------------------------------------------------------|
| Sch | var myDoc = app.activeDocument;                                 |
| vaS | var myDS = app.easycatalogObject.datasources.item("Stock.csv"); |
| Ja  | myDS.synchronizeDocument(myDoc);                                |
|     |                                                                 |

| <u>.</u> | Set myInDesign = CreateObject("InDesign.Application")  |
|----------|--------------------------------------------------------|
| asi      | Set myDoc = myInDesign.ActiveDocument                  |
| al E     | Set myEasyCatalog = myInDesign.EasyCatalogObject       |
| sué      | Set myDS = myEasyCatalog.DataSources.Item("Stock.csv") |
| Ň        | myDS.SynchronizeWithDocument(myDoc)                    |

#### DATA SOURCE OBJECT (CONTINUED) SYNCHRONIZE WITH DATA SOURCE Take a new snapshot of data from the datasource.

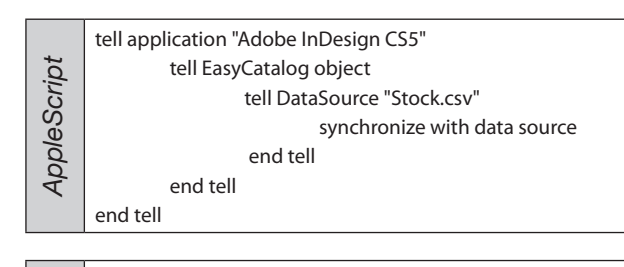

var myEasyCatalog = app.easycatalogObject; var myDS = app.easycatalogObject.datasources.item("Stock.csv"); myDS.synchronizeWithDataSource();

O<br/>Set myInDesign = CreateObject("InDesign.Application")Set myEasyCatalog = myInDesign.EasyCatalogObjectSet myDS = myEasyCatalog.DataSources.Item("Stock.csv")myDS.SynchronizeWithDataSource

### DATA SOURCE UPDATE DATA SOURCE OBJECT Commit changes in the snapshot t

JavaScript

(CONTINUED) Commit changes in the snapshot to the data source. Remember to update the snapshot before calling if this hasn't already been done.

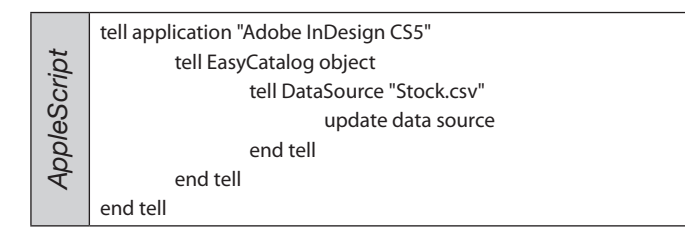

var myEasyCatalog = app.easycatalogObject; var myDS = app.easycatalogObject.datasources.item("Stock.csv"); myDS.updateDataSource;

| isic | Set myInDesign = CreateObject("InDesign.Application")  |
|------|--------------------------------------------------------|
| Ba   | Set myEasyCatalog = myInDesign.EasyCatalogObject       |
| ual  | Set myDS = myEasyCatalog.DataSources.Item("Stock.csv") |
| Vis  | myDS.UpdateDataSource                                  |
|      |                                                        |

### DATA SOURCE UPDATE DOCUMENT OBJECT Updates the given documents t

Updates the given documents tags with updated content from the data source.

#### Parameters:

(CONTINUED)

document:

document object

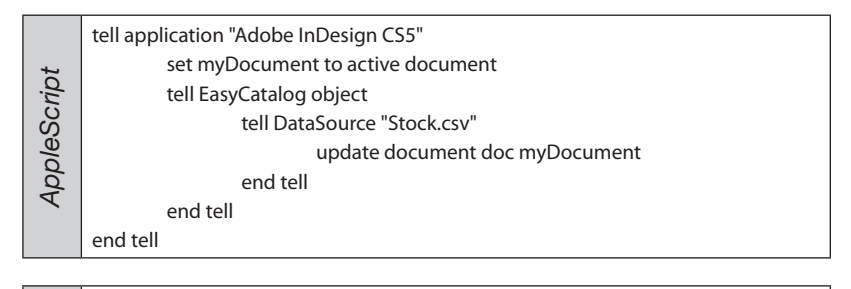

| ipt | var myEasyCatalog = app.easycatalogObject;                      |
|-----|-----------------------------------------------------------------|
| Scr | var myDoc = app.activeDocument;                                 |
| vaS | var myDS = app.easycatalogObject.datasources.item("Stock.csv"); |
| Ja  | myDS.updateDocument(myDoc);                                     |
|     |                                                                 |

| <u>.</u> | Set myInDesign = CreateObject("InDesign.Application")  |
|----------|--------------------------------------------------------|
| as       | Set myDoc = myInDesign.ActiveDocument                  |
| al E     | Set myEasyCatalog = myInDesign.EasyCatalogObject       |
| sue      | Set myDS = myEasyCatalog.DataSources.Item("Stock.csv") |
| 12       | myDS.UpdateDocument(myDoc)                             |

# DATA SOURCE UPDATE PAGE NUMBERS

OBJECT (CONTINUED) Update a field in a data source a doument

Update a field in a data source with the page numbers of records in a doument

| Parameters: |
|-------------|
| Parameters: |

| doc:          | Document to inspect                     |
|---------------|-----------------------------------------|
| instances:    | Instance to update - first,last, all    |
| field:        | The name of the field to update         |
| search field: | The field name to search for - optional |

|     | tell application "Adobe InDesign CS5"              |
|-----|----------------------------------------------------|
|     | set myDocument to active document                  |
| pt  | tell EasyCatalog object                            |
| CU  | tell DataSource "Stock.csv"                        |
| eS  | update page numbers doc myDocument instances "all" |
| /dc | field "PageNum"                                    |
| Ac  | end tell                                           |
|     | end tell                                           |
|     | end tell                                           |

| var myDS = app.easycatalogObject.datasources.item("Stock.csv");<br>myDS.updatePageNumbers(myDoc, "all", "PageNum") | JavaScript | var myEasyCatalog = app.easycatalogObject;<br>var myDoc = app.activeDocument;<br>var myDS = app.easycatalogObject.datasources.item("Stock.csv");<br>myDS.updatePageNumbers(myDoc, "all", "PageNum") |
|----------------------------------------------------------------------------------------------------|------------|----------------------------------------------------------------------------------------------------|
|----------------------------------------------------------------------------------------------------|------------|----------------------------------------------------------------------------------------------------|

| ic.  | Set myInDesign = CreateObject("InDesign.Application")  |
|------|--------------------------------------------------------|
| asi  | Set myDoc = myInDesign.ActiveDocument                  |
| al E | Set myEasyCatalog = myInDesign.EasyCatalogObject       |
| sué  | Set myDS = myEasyCatalog.DataSources.Item("Stock.csv") |
| Ŋ    | myDS.UpdatePageNumbers(myDoc, "all", "PageNum")        |

### DATA SOURCE UPDATE SNAPSHOT OBJECT Update the snapshot with con

(CONTINUED)

Update the snapshot with content from the given document.

#### Parameters:

#### document:

#### document object

| tell application "Adobe InDesign CS5"<br>set myDocument to active document<br>tell EasyCatalog object<br>tell DataSource "Stock.csv"<br>update snapshot doc myDocument<br>end tell<br>end tell |
|----------------------------------------------------------------------------------------------------|
|----------------------------------------------------------------------------------------------------|

| ipt      | var myEasyCatalog = app.easycatalogObject;                      |
|----------|-----------------------------------------------------------------|
| JavaScri | var myDoc = app.activeDocument;                                 |
|          | var myDS = app.easycatalogObject.datasources.item("Stock.csv"); |
|          | myDS.updateSnapshot(myDoc);                                     |
|          |                                                                 |

| Visual Basic | ic   | Set myInDesign = CreateObject("InDesign.Application")  |
|--------------|------|--------------------------------------------------------|
|              | as   | Set myDoc = myInDesign.ActiveDocument                  |
|              | al E | Set myEasyCatalog = myInDesign.EasyCatalogObject       |
|              | sué  | Set myDS = myEasyCatalog.DataSources.Item("Stock.csv") |
|              | Ņ    | myDS.UpdateSnapshot(myDoc)                             |
| L            |      |                                                        |

# DATA SOURCE VIEW APPLY FILTER

Apply a previously saved filter to the data view.

#### Parameters:

#### filter name:

filter to apply

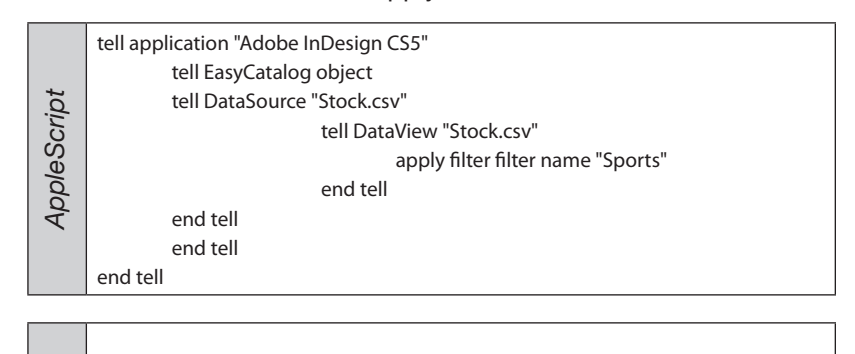

| pt  | var myEasyCatalog = app.easycatalogObject;                      |
|-----|-----------------------------------------------------------------|
| SCL | var myDS = app.easycatalogObject.datasources.item("Stock.csv"); |
| Va  | var myDV = myDS.dataviews.item("Stock.csv");                    |
| Ja  | myDV.applyFilter("Sports");                                     |
|     |                                                                 |

| Set myInDesign = CreateObject("InDesign.Application")  |
|--------------------------------------------------------|
| Set myEasyCatalog = myInDesign.EasyCatalogObject       |
| Set myDS = myEasyCatalog.DataSources.Item("Stock.csv") |
| Set myDV = myDS.DataViews.Item("Stock.csv")            |
| myDV.ApplyFilter("Sports")                             |
|                                                        |

## CLOSE DATA VIEW

Close the data view.

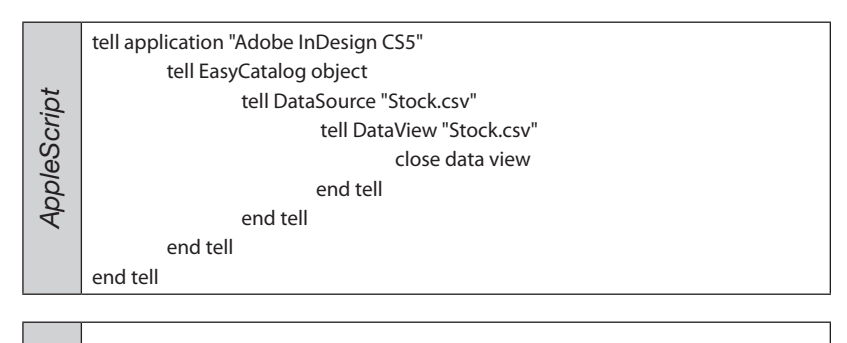

| JavaScript | var myEasyCatalog = app.easycatalogObject;                      |
|------------|-----------------------------------------------------------------|
|            | var myDS = app.easycatalogObject.datasources.item("Stock.csv"); |
|            | var myDV = myDS.dataviews.item("Stock.csv");                    |
|            | myDV.closeDataView();                                           |
|            |                                                                 |

| Visual Basic | Set myInDesign = CreateObject("InDesign.Application")  |
|--------------|--------------------------------------------------------|
|              | Set myEasyCatalog = myInDesign.EasyCatalogObject       |
|              | Set myDS = myEasyCatalog.DataSources.Item("Stock.csv") |
|              | Set myDV = myDS.DataViews.Item("Stock.csv")            |
|              | myDV.CloseDataView                                     |

# DATA VIEW NAME

The name of the data view (Read only).

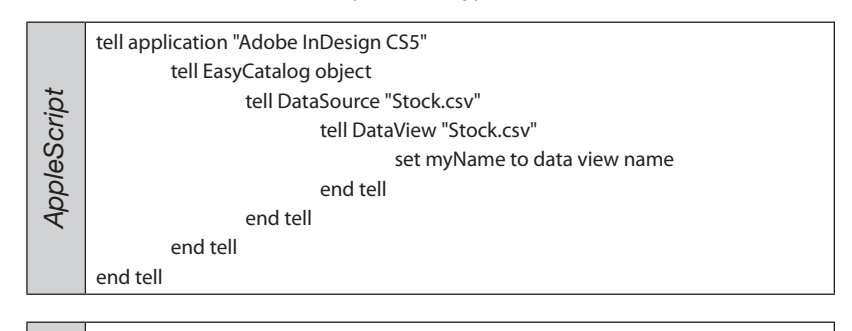

| ipt      | var myEasyCatalog = app.easycatalogObject;                      |
|----------|-----------------------------------------------------------------|
| JavaScri | var myDS = app.easycatalogObject.datasources.item("Stock.csv"); |
|          | var myDV = myDS.dataviews.item("Stock.csv");                    |
|          | alert(myDV.name);                                               |
|          |                                                                 |

| isic      | Set myEasyCatalog = myInDesign.EasyCatalogObject       |
|-----------|--------------------------------------------------------|
| Visual Ba | Set myDS = myEasyCatalog.DataSources.Item("Stock.csv") |
|           | Set myDV = myDS.DataViews.Item("Stock.csv")            |
|           | MsgBox(myDV.DataViewName)                              |
|           |                                                        |

# DATA SOURCE VIEW E

# EMPTY

Empty the data view.

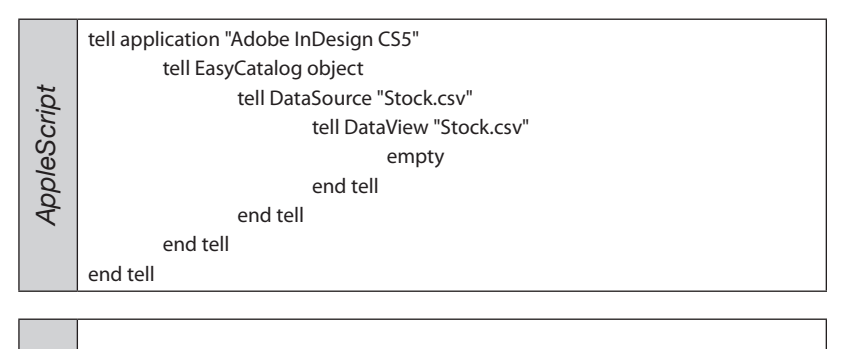

| ipt      | var myEasyCatalog = app.easycatalogObject;                      |
|----------|-----------------------------------------------------------------|
| JavaScri | var myDS = app.easycatalogObject.datasources.item("Stock.csv"); |
|          | var myDV = myDS.dataviews.item("Stock.csv");                    |
|          | myDV.emptyDataView();                                           |
|          |                                                                 |

| Visual Basic | Set myInDesign = CreateObject("InDesign.Application")  |
|--------------|--------------------------------------------------------|
|              | Set myEasyCatalog = myInDesign.EasyCatalogObject       |
|              | Set myDS = myEasyCatalog.DataSources.Item("Stock.csv") |
|              | Set myDV = myDS.DataViews.Item("Stock.csv")            |
|              | myDV.EmptyDataView                                     |

# DATA SOURCE VIEW GROU

### **GROUP DATA VIEW**

Group the data in the data view.

| Parameters:           |                                                 |  |
|-----------------------|-------------------------------------------------|--|
| field name:           | field name to group by                          |  |
| ascending:            | group ascending - true/false                    |  |
| override sort field:  | override default sorting prior to grouping with |  |
| this field - optional |                                                 |  |

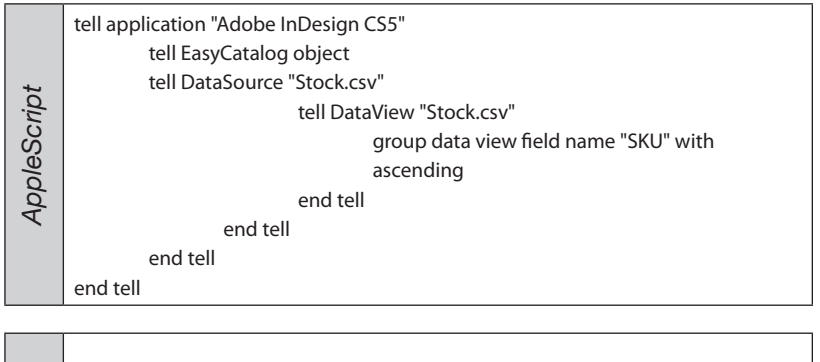

| ipt | var myEasyCatalog = app.easycatalogObject;                                 |
|-----|----------------------------------------------------------------------------|
| Scr | <pre>var myDS = app.easycatalogObject.datasources.item("Stock.csv");</pre> |
| va  | var myDV = myDS.dataviews.item("Stock.csv");                               |
| Ja  | myDV.groupDataView("SKU", true);                                           |
|     |                                                                            |
|     |                                                                            |
|     |                                                                            |

| Visual Basic | Set myInDesign = CreateObject("InDesign.Application")  |
|--------------|--------------------------------------------------------|
|              | Set myEasyCatalog = myInDesign.EasyCatalogObject       |
|              | Set myDS = myEasyCatalog.DataSources.Item("Stock.csv") |
|              | Set myDV = myDS.DataViews.Item("Stock.csv")            |
|              | err = myDV.GroupDataView("SKU", TRUE)                  |

# DATA SOURCE VIEW HI

# HIDE FIELD

Hide a field in the data view.

#### Parameters:

field name:

field name to hide

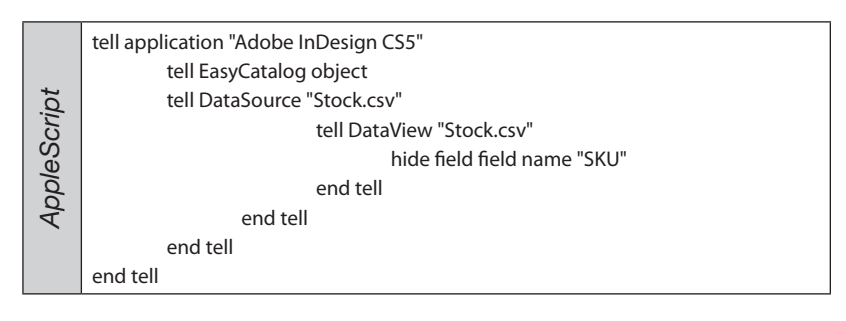

| bt  | var myEasyCatalog = app.easycatalogObject;                      |
|-----|-----------------------------------------------------------------|
| SCI | var myDS = app.easycatalogObject.datasources.item("Stock.csv"); |
| va  | var myDV = myDS.dataviews.item("Stock.csv");                    |
| Ja  | myDV.hideField("SKU");                                          |
|     |                                                                 |

| Visual Basic | Set myInDesign = CreateObject("InDesign.Application")  |
|--------------|--------------------------------------------------------|
|              | Set myEasyCatalog = myInDesign.EasyCatalogObject       |
|              | Set myDS = myEasyCatalog.DataSources.Item("Stock.csv") |
|              | Set myDV = myDS.DataViews.Item("Stock.csv")            |
|              | myDV.HideField("SKU")                                  |

# (CONTINUED)

# DATA SOURCE VIEW INSERT VIEW SELECTION

Insert the data view selection into a document at the given insertion point

#### Parameters: atart affaati

| start       | offset:                                                                                               | start insertion point                                                                                                    |
|-------------|----------------------------------------------------------------------------------------------------|----------------------------------------------------------------------------------------------------|
| AppleScript | tell application "A<br>set myDo<br>set myFra<br>set mySto<br>set myIns<br>tell EasyO<br>t<br>end tell | dobe InDesign CS5"<br>cument to active document<br>me to text frame 1 of myDocument<br>ory to parent story of myFrame<br>ertionPoint to insertion point 1 of myStory<br>atalog object<br>ell (selected data view)<br>insert view selection story offset myInsertionPoint<br>nd tell |

|           | var myEasyCatalog = app.easycatalogObject;                                                    |
|-----------|-----------------------------------------------------------------------------------------------|
| ipt       | var myDoc = app.activeDocument;                                                               |
| Scr       | var myDV = myEasyCatalog.selectedDataView();                                                  |
| Java      | <pre>var myInsertionPoint = app.documents[0].pages[0].textFrames[0]. insertionPoints[0]</pre> |
|           | myDV.insertViewSelection(myInsertionPointStart);                                              |
|           |                                                                                               |
|           | Set myInDesign = CreateObject("InDesign.Application")                                         |
| <u>ic</u> | Set myEasyCatalog = myInDesign.EasyCatalogObject                                              |
| 3as       | Set myDoc = myInDesign.ActiveDocument                                                         |
| al E      | Set myDV = myEasyCatalog.SelectedDataView()                                                   |
| isua      | Set myFrame = myDoc.Pages.Item(1).TextFrames.Item(1)                                          |
| $\leq$    | Set myInsertionPoint = myFrame.InsertionPoints.Item(1)                                        |
|           | err = myDV.InsertViewSelection(myInsertionPoint)                                              |

# MAKE SELECTION

Select the given row range in the view and optionally a specific field. If no field is supplied, all are selected by default.

#### Parameters:

| from:  | index of first row to select           |
|--------|----------------------------------------|
| to:    | index of last row to select            |
| field: | name of the field to select - optional |

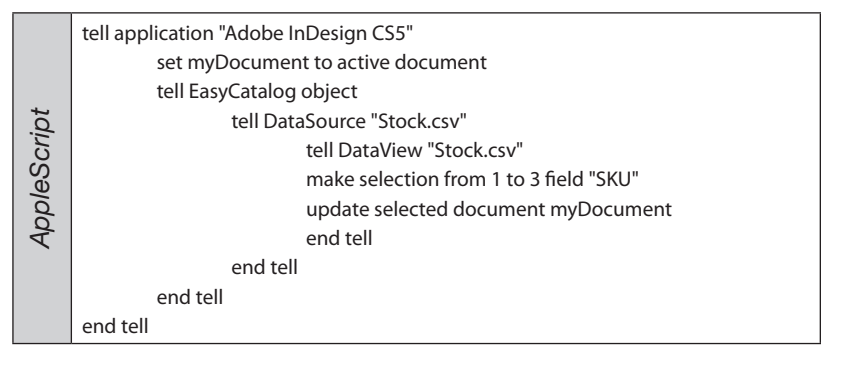

| JavaScript | var myEasyCatalog = app.easycatalogObject;                      |
|------------|-----------------------------------------------------------------|
|            | var myDS = app.easycatalogObject.datasources.item("Stock.csv"); |
|            | var myDV = myDS.dataviews.item("Stock.csv");                    |
|            | myDV.makeSelection(1,3, "Manufacturer");                        |
|            |                                                                 |

| Visual Basic | Set myInDesign = CreateObject("InDesign.Application")  |
|--------------|--------------------------------------------------------|
|              | Set myEasyCatalog = myInDesign.EasyCatalogObject       |
|              | Set myDS = myEasyCatalog.DataSources.Item("Stock.csv") |
|              | Set myDV = myDS.DataViews.Item("Stock.csv")            |
|              | err = mvDV.MakeSelection(1, 3, "Manufacturer")         |

### PAGINATE

Paginate the given page item with the current view selection.

#### Parameters:

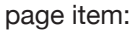

page item object

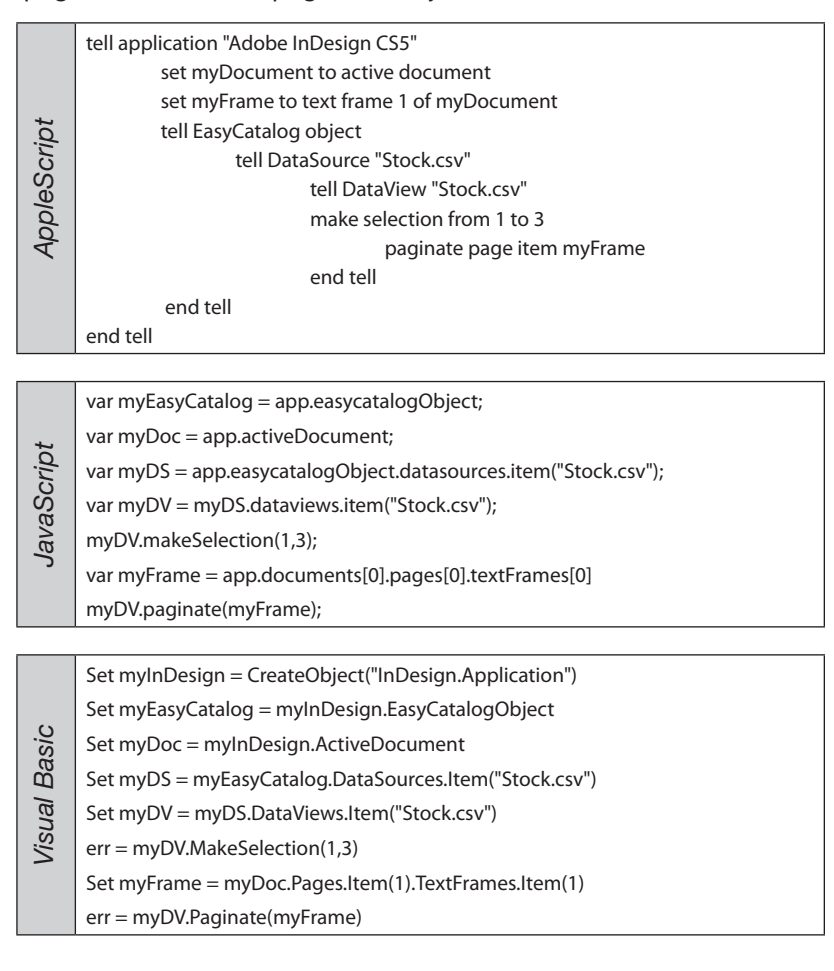

# PAGINATE INTO TEXT FLOW

Paginate the selected view items into the given insertion point using the specified library.

#### Parameters:

insertion point: insertion point object library path: pagination elements library

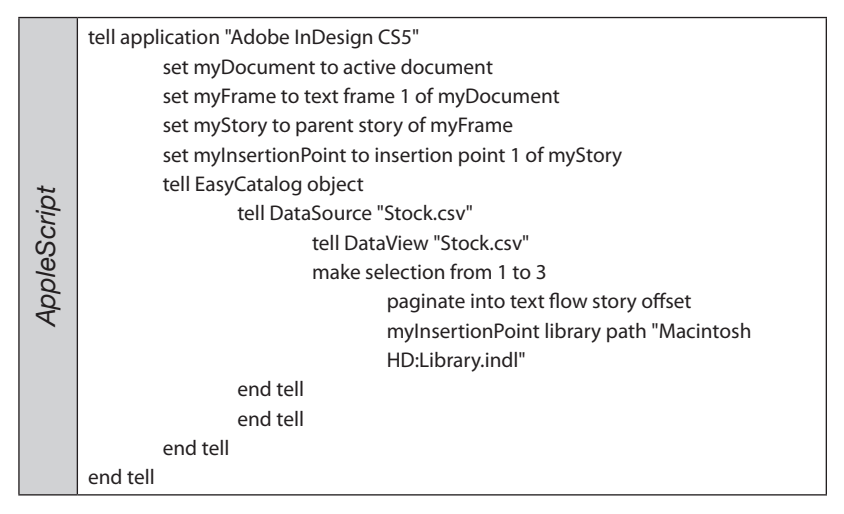

| JavaScript | var myEasyCatalog = app.easycatalogObject;                                                    |
|------------|-----------------------------------------------------------------------------------------------|
|            | var myDoc = app.activeDocument;                                                               |
|            | var myDS = app.easycatalogObject.datasources.item("Stock.csv");                               |
|            | var myDV = myDS.dataviews.item("Stock.csv");                                                  |
|            | myDV.makeSelection(1,3);                                                                      |
|            | <pre>var myInsertionPoint = app.documents[0].pages[0].textFrames[0]. insertionPoints[0]</pre> |
|            | myDV.paginateIntoTextFlow(myInsertionPoint, "Macintosh HD:Library.indl");                     |
|            |                                                                                               |
|            | Set myInDesign = CreateObject("InDesign.Application")                                         |
| 3asic      | Set myEasyCatalog = myInDesign.EasyCatalogObject                                              |
|            | Set myDoc = myInDesign.ActiveDocument                                                         |
|            | Set myDS = myEasyCatalog.DataSources.Item("Stock.csv")                                        |

| al B | Set myDV = myDS.DataViews.Item("Stock.csv") |
|------|---------------------------------------------|
| isua | err = myDV.MakeSelection(1,3)               |

- Set myFrame = myDoc.Pages.Item(1).TextFrames.Item(1)
  - Set myInsertionPoint = myFrame.InsertionPoints.Item(1)
  - err = myDV.PaginateIntoTextFlow(myInsertionPoint, "c:\library.indl")

# PAGINATE TEXT FLOW RANGE

Paginate the current selection into the specified text range.

# Parameters: start offset:

#### start offset: start insertion point end offset: end insertion point

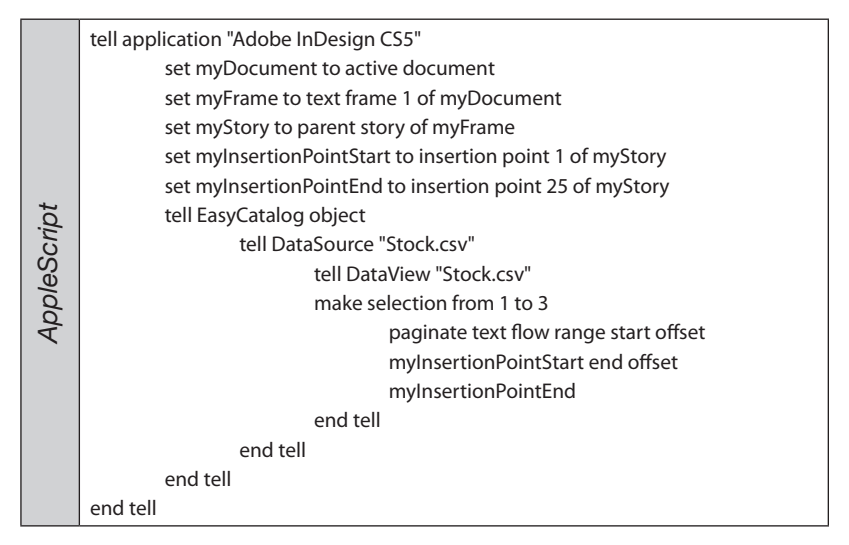

|            | var myEasyCatalog = app.easycatalogObject;                                                         |
|------------|----------------------------------------------------------------------------------------------------|
|            | var myDoc = app.activeDocument;                                                                    |
|            | var myDS = app.easycatalogObject.datasources.item("Stock.csv");                                    |
| JavaScript | var myDV = myDS.dataviews.item("Stock.csv");                                                       |
|            | myDV.makeSelection(1,3);                                                                           |
|            | <pre>var myInsertionPointStart = app.documents[0].pages[0].textFrames[0]. insertionPoints[0]</pre> |
|            | var myInsertionPointEnd = app.documents[0].pages[0].textFrames[0].<br>insertionPoints[24]          |
|            | my DV. paginate Into TextFlow (my Insertion Point Start, my Insertion Point End);                  |
|            |                                                                                                    |
|            | Set myInDesign = CreateObject("InDesign.Application")                                              |
|            | Set myEasyCatalog = myInDesign.EasyCatalogObject                                                   |
|            |                                                                                                    |

| Visual Basic | Set myEasyCatalog = myInDesign.EasyCatalogObject                                               |
|--------------|------------------------------------------------------------------------------------------------|
|              | Set myDoc = myInDesign.ActiveDocument                                                          |
|              | Set myDS = myEasyCatalog.DataSources.Item("Stock.csv")                                         |
|              | Set myDV = myDS.DataViews.Item("Stock.csv")                                                    |
|              | err = myDV.MakeSelection(1,3)                                                                  |
|              | Set myInsertionPointStart = myDoc.Pages.Item(1).TextFrames.Item(1).<br>InsertionPoints.Item(1) |
|              | Set myInsertionPointEnd = myDoc.Pages.Item(1).TextFrames.Item(1).<br>InsertionPoints.Item(25)  |
|              | err = myDV.PaginateTextFlowRange(myInsertionPointStart, myInsertionPointEnd)                   |
|              |                                                                                                |

# PAGINATE USING DEFAULTS

Paginate the selection using the default pagination settings for the data source. The active document is paginate

#### Parameters: library path:

path to the pagination elements library

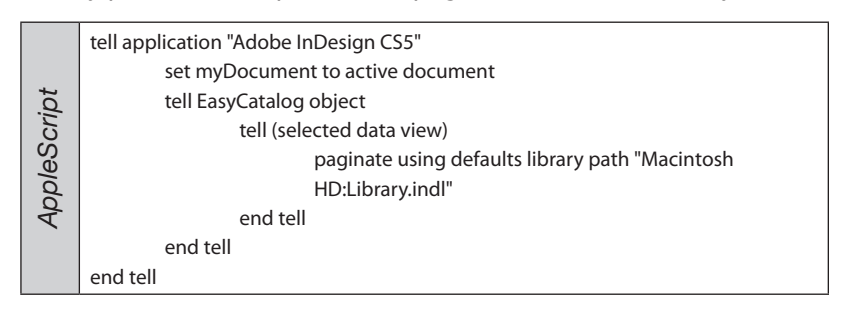

| pt   | var myEasyCatalog = app.easycatalogObject;               |
|------|----------------------------------------------------------|
| Scri | var myDV = myEasyCatalog.selectedDataView();             |
| vaS  | var myDoc = app.activeDocument;                          |
| Ja   | myDV.paginateUsingDefaults("Macintosh HD:Library.indl"); |
|      |                                                          |

| Visual Basic | Set myInDesign = CreateObject("Indesign.Application") |
|--------------|-------------------------------------------------------|
|              | Set myEasyCatalog = myInDesign.EasyCatalogObject      |
|              | Set myDV = myEasyCatalog.SelectedDataView()           |
|              | Set myDoc = myInDesign.ActiveDocument                 |
|              | myDV.PaginateUsingDefaults("c:\library.indl");        |

# (CONTINUED)

# DATA SOURCE VIEW PAGINATE USING GUIDES

Paginate the view selection using guide based pagination rules

| Parameters:           |                                              |  |
|-----------------------|----------------------------------------------|--|
| doc:                  | document to paginate into                    |  |
| library path:         | path to the pagination elements library      |  |
| page index:           | page index to start paginating at (1 = first |  |
| page in the document) |                                              |  |

| ript   | tell application "Adobe InDesign CS5"<br>set myDocument to active document<br>tell EasyCatalog object |
|--------|----------------------------------------------------------------------------------------------------|
| ppleSc | paginate using guides doc myDocument library path<br>"Macintosh HD:Library.indl" page index 1         |
| ٩      | end tell                                                                                              |
|        | ena ten                                                                                               |
|        | end tell                                                                                              |

| JavaScript | var myEasyCatalog = app.easycatalogObject;                       |
|------------|------------------------------------------------------------------|
|            | <pre>var myDV = myEasyCatalog.selectedDataView();</pre>          |
|            | var myDoc = app.activeDocument;                                  |
|            | myDV.paginateUsingGuides(myDoc, "Macintosh HD:Library.indl", 1); |
|            |                                                                  |

| Visual Basic | Set myInDesign = CreateObject("Indesign.Application")  |
|--------------|--------------------------------------------------------|
|              | Set myEasyCatalog = myInDesign.EasyCatalogObject       |
|              | Set myDV = myEasyCatalog.SelectedDataView()            |
|              | Set myDoc = myInDesign.ActiveDocument                  |
|              | myDV.PaginateUsingGuides(myDoc, "c:\library.indl", 1); |

# DATA SOURCE VIEW PAGINATE USING MASTERS

Paginate the view selection using master based pagination

| Parameters:         |                                                 |
|---------------------|-------------------------------------------------|
| doc:                | document to paginate into                       |
| page index:         | Page index to start paginating at (1 = first    |
| page in the documer | nt)                                             |
| type:               | type of pagination (page, spread)               |
| break field:        | optional - field name to break on               |
| master field:       | optional - field containing the master to apply |

|     | tell application "Adobe InDesign CS5"              |
|-----|----------------------------------------------------|
| pt  | set myDocument to active document                  |
|     | tell EasyCatalog object                            |
| cri | tell (selected data view)                          |
| eS  | paginate using masters doc myDocument page index 1 |
| /dc | type page                                          |
| Ac  | end tell                                           |
|     | end tell                                           |
|     | end tell                                           |

| var myDV = myEasyCatalog-selectedDataView();<br>var myDoc = app.activeDocument;<br>myDV.paginateUsingMasters(myDoc, 1, "page"); | var myEasyCatalog = app.easycatalogObject;<br>var myDV = myEasyCatalog.selectedDataView();<br>var myDoc = app.activeDocument;<br>myDV.paginateUsingMasters(myDoc, 1, "page"); |
|----------------------------------------------------------------------------------------------------|----------------------------------------------------------------------------------------------------|
|----------------------------------------------------------------------------------------------------|----------------------------------------------------------------------------------------------------|

| Visual Basic | Set myInDesign = CreateObject("Indesign.Application") |
|--------------|-------------------------------------------------------|
|              | Set myEasyCatalog = myInDesign.EasyCatalogObject      |
|              | Set myDV = myEasyCatalog.SelectedDataView()           |
|              | Set myDoc = myInDesign.ActiveDocument                 |
|              | myDV.paginateUsingMasters(myDoc, 1, "page");          |

# **REMOVE ROW**

Remove a given row from the View. This only removes the row from view, not from the datasource.

#### Parameters:

no:

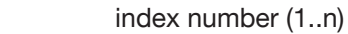

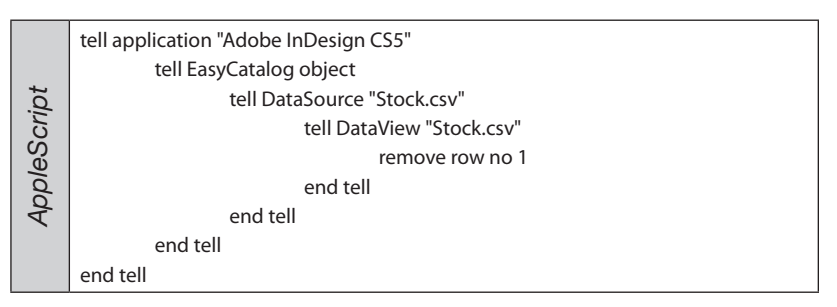

| Script | var myEasyCatalog = app.easycatalogObject;                      |
|--------|-----------------------------------------------------------------|
|        | var myDS = app.easycatalogObject.datasources.item("Stock.csv"); |
| va     | var myDV = myDS.dataviews.item("Stock.csv");                    |
| Ja     | myDV.removeRow(1);                                              |
|        |                                                                 |

| asic  | Set myInDesign = CreateObject("InDesign.Application")  |
|-------|--------------------------------------------------------|
|       | Set myEasyCatalog = myInDesign.EasyCatalogObject       |
| al E  | Set myDS = myEasyCatalog.DataSources.Item("Stock.csv") |
| Visua | Set myDV = myDS.DataViews.Item("Stock.csv")            |
|       | err = myDV.RemoveRow(1)                                |

# ROW COUNT

Returns the number of rows in the view.

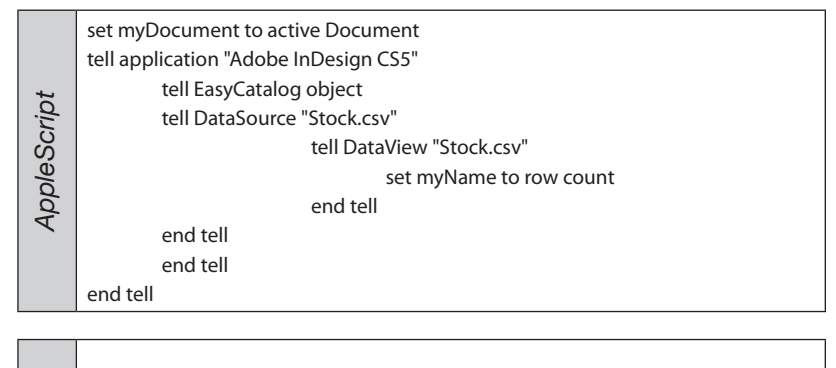

| ipt | var myEasyCatalog = app.easycatalogObject;                      |
|-----|-----------------------------------------------------------------|
| Scr | var myDS = app.easycatalogObject.datasources.item("Stock.csv"); |
| vaS | var myDV = myDS.dataviews.item("Stock.csv");                    |
| Ja  | alert(myDV.rowCount);                                           |
|     |                                                                 |
|     |                                                                 |

| Visual Basic | Set myInDesign = CreateObject("InDesign.Application")  |
|--------------|--------------------------------------------------------|
|              | Set myEasyCatalog = myInDesign.EasyCatalogObject       |
|              | Set myDS = myEasyCatalog.DataSources.Item("Stock.csv") |
|              | Set myDV = myDS.DataViews.Item("Stock.csv")            |
|              | MsgBox(myDV.RowCount)                                  |

# SELECT GROUP

Select a given relational group. Applies to relational data sources only.

group name

#### Parameters:

#### name:

|     | tell application "Adobe InDesign CS5"                |
|-----|------------------------------------------------------|
|     | set myDocument to active document                    |
|     | set myFrame to text frame 1 of myDocument            |
| pt  | set myStory to parent story of myFrame               |
| cri | set myInsertionPoint to insertion point 1 of myStory |
| eS  | tell EasyCatalog object                              |
| d   | tell (selected data view)                            |
| AC  | select group name "Attributes"                       |
|     | end tell                                             |
|     | end tell                                             |
|     | end tell                                             |
|     |                                                      |

| JavaScript | var myEasyCatalog = app.easycatalogObject;<br>var myDoc = app.activeDocument;<br>var myDV = myEasyCatalog.selectedDataView();<br>myDV.selectGroup("Attributes"); |
|------------|----------------------------------------------------------------------------------------------------|
|            |                                                                                                    |
| sic        | Set myInDesign = CreateObject("InDesign.Application")                                                                                                    |

| .9   | Set mymbesign – createobject (mbesign.Application) |
|------|----------------------------------------------------|
| as   | Set myEasyCatalog = myInDesign.EasyCatalogObject   |
| al E | Set myDoc = myInDesign.ActiveDocument              |
| isui | Set myDV = myEasyCatalog.SelectedDataView()        |
| N    | myDV.SelectGroup("Attributes")                     |

# SHOW ALL

Show all records in this view. Removes any filtering that is applied to the view.

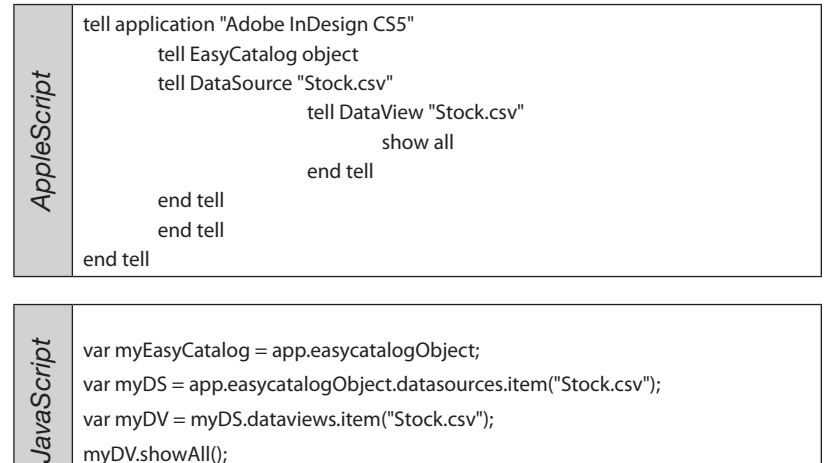

var myDS = app.easycatalogObject.datasources.item("Stock.csv");

var myDV = myDS.dataviews.item("Stock.csv");

myDV.showAll();

| Visual Basic | Set myInDesign = CreateObject("InDesign.Application")<br>Set myEasyCatalog = myInDesign.EasyCatalogObject<br>Set myDS = myEasyCatalog.DataSources.Item("Stock.csv")<br>Set myDV = myDS.DataViews.Item("Stock.csv")<br>myDV.ShowAll |
|--------------|----------------------------------------------------------------------------------------------------|
|--------------|----------------------------------------------------------------------------------------------------|

# SHOW ERRORS

Filter the view to only show records flagged with errors.

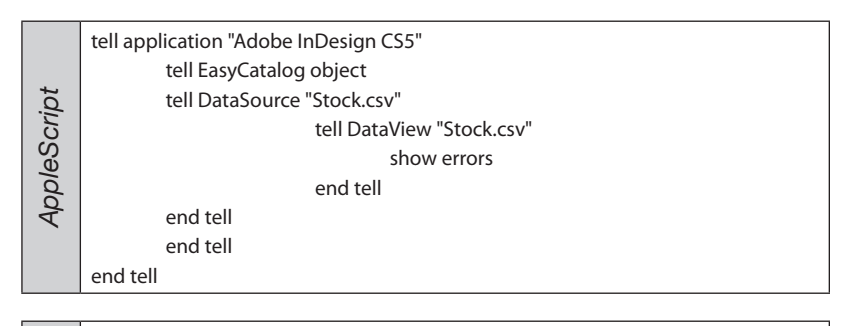

| JavaScript | var myEasyCatalog = app.easycatalogObject;                      |
|------------|-----------------------------------------------------------------|
|            | var myDS = app.easycatalogObject.datasources.item("Stock.csv"); |
|            | var myDV = myDS.dataviews.item("Stock.csv");                    |
|            | myDV.showErrors();                                              |
|            |                                                                 |

| Visual Basic | Set myInDesign = CreateObject("InDesign.Application")  |
|--------------|--------------------------------------------------------|
|              | Set myEasyCatalog = myInDesign.EasyCatalogObject       |
|              | Set myDS = myEasyCatalog.DataSources.Item("Stock.csv") |
|              | Set myDV = myDS.DataViews.Item("Stock.csv")            |
|              | myDV.ShowErrors                                        |

# SHOW FIELD

Show a field in the data view. (If it's not already visible).

#### Parameters:

field name to show

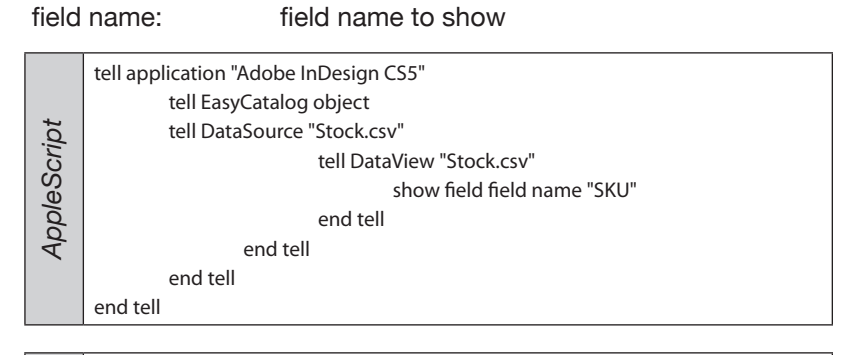

| ipt | var myEasyCatalog = app.easycatalogObject;                                 |
|-----|----------------------------------------------------------------------------|
| Sch | <pre>var myDS = app.easycatalogObject.datasources.item("Stock.csv");</pre> |
| vaS | var myDV = myDS.dataviews.item("Stock.csv");                               |
| Ja  | myDV.showField("SKU");                                                     |
|     |                                                                            |

| Set myInDesign = CreateObject("InDesign.Application")  |
|--------------------------------------------------------|
| Set myEasyCatalog = myInDesign.EasyCatalogObject       |
| Set myDS = myEasyCatalog.DataSources.Item("Stock.csv") |
| Set myDV = myDS.DataViews.Item("Stock.csv")            |
| myDV.ShowField("SKU")                                  |
|                                                        |

# SHOW SUBSET

Show a saved subset of data in the view.

#### Parameters:

subset name:

name of the subset

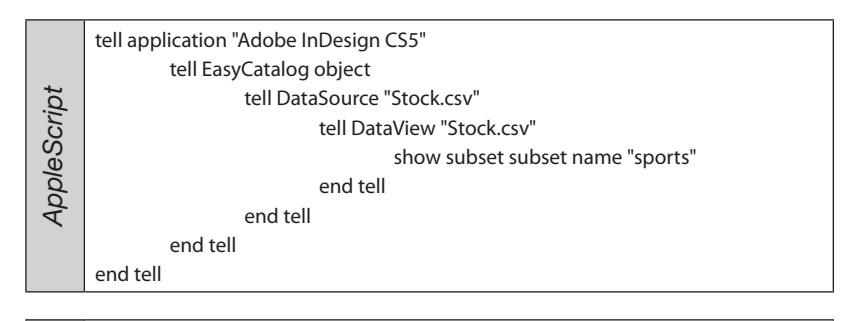

| ipt | var myEasyCatalog = app.easycatalogObject;                                 |
|-----|----------------------------------------------------------------------------|
| Scr | <pre>var myDS = app.easycatalogObject.datasources.item("Stock.csv");</pre> |
| vaS | var myDV = myDS.dataviews.item("Stock.csv");                               |
| Ja  | myDV.showSubset("sports");                                                 |
|     |                                                                            |

| Visual Basic | Set myInDesign = CreateObject("InDesign.Application")  |
|--------------|--------------------------------------------------------|
|              | Set myEasyCatalog = myInDesign.EasyCatalogObject       |
|              | Set myDS = myEasyCatalog.DataSources.Item("Stock.csv") |
|              | Set myDV = myDS.DataViews.Item("Stock.csv")            |
|              | err = myDV.ShowSubset("sports")                        |

# SORT DATA VIEW

Sort the view by the given field name. Clears any existing sort configuration.

#### Parameters:

field name: field name to sort by ascending: sort ascending - true/false

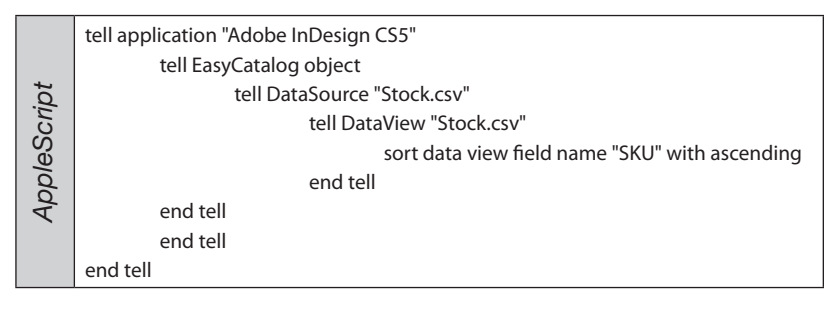

| JavaScript | var myEasyCatalog = app.easycatalogObject;                                 |
|------------|----------------------------------------------------------------------------|
|            | <pre>var myDS = app.easycatalogObject.datasources.item("Stock.csv");</pre> |
|            | var myDV = myDS.dataviews.item("Stock.csv");                               |
|            | myDV.sortDataView("SKU", true);                                            |
|            |                                                                            |

| Visual Basic | Set myInDesign = CreateObject("InDesign.Application")  |
|--------------|--------------------------------------------------------|
|              | Set myEasyCatalog = myInDesign.EasyCatalogObject       |
|              | Set myDS = myEasyCatalog.DataSources.Item("Stock.csv") |
|              | Set myDV = myDS.DataViews.Item("Stock.csv")            |
|              | err = myDV.SortDataView("SKU", TRUE)                   |

# DATA SOURCE VIEW SUBGROUP DATA VIEW

Apply an additional level of grouping to the data view.

| Parameters:           |                                                 |
|-----------------------|-------------------------------------------------|
| field name:           | field name to group by                          |
| ascending:            | group ascending - true/false override sort      |
| field:                | override default sorting prior to grouping with |
| this field - optional |                                                 |

| ppleScript | tell application "Adobe InDesign CS5"<br>tell EasyCatalog object<br>tell DataSource "Stock.csv"<br>tell DataView "Stock.csv" |
|------------|----------------------------------------------------------------------------------------------------|
|            | subgroup data view field name "SKU" with<br>ascending                                                                        |
|            | end tell                                                                                                    |
| A          | end tell                                                                                                    |
|            | end tell                                                                                                    |
|            | end tell                                                                                                    |
|            |                                                                                                    |
|            |                                                                                                    |

| JavaScript | <pre>var myEasyCatalog = app.easycatalogObject;<br/>var myDS = app.easycatalogObject.datasources.item("Stock.csv");<br/>var myDV = myDS.dataviews.item("Stock.csv");<br/>myDV.subgroupDataView("Price", true);</pre> |
|------------|----------------------------------------------------------------------------------------------------|
|            |                                                                                                    |
|            | Sat mula Dacian - Croate Object/"In Decign Application"                                                                                                    |

| Visual Basic | Set myInDesign = CreateObject("InDesign.Application")  |
|--------------|--------------------------------------------------------|
|              | Set myEasyCatalog = myInDesign.EasyCatalogObject       |
|              | Set myDS = myEasyCatalog.DataSources.Item("Stock.csv") |
|              | Set myDV = myDS.DataViews.Item("Stock.csv")            |
|              | err = myDV.SubgroupDataView("Price", TRUE)             |

# SUBSET OF

Filter the view to contain only records matching the specified criteria.

#### Parameters:

| field name:              | field name                                        |  |
|--------------------------|---------------------------------------------------|--|
| operand:                 | operand                                           |  |
| value:                   | value to match again                              |  |
| search entire:           | true to search the entire data set, false to only |  |
| search those items shown |                                                   |  |

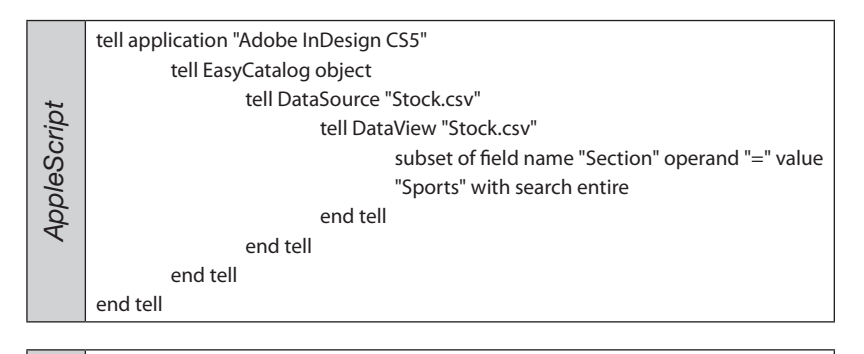

| JavaScript | var myEasyCatalog = app.easycatalogObject;                                 |
|------------|----------------------------------------------------------------------------|
|            | <pre>var myDS = app.easycatalogObject.datasources.item("Stock.csv");</pre> |
|            | var myDV = myDS.dataviews.item("Stock.csv");                               |
|            | myDV.subsetOf("Manufacturer", "=", "Sony", true);                          |
|            |                                                                            |

| Visual Basic | Set myInDesign = CreateObject("InDesign.Application")  |
|--------------|--------------------------------------------------------|
|              | Set myEasyCatalog = myInDesign.EasyCatalogObject       |
|              | Set myDS = myEasyCatalog.DataSources.Item("Stock.csv") |
|              | Set myDV = myDS.DataViews.Item("Stock.csv")            |
|              | err = myDV.SubsetOf("Manufacturer", "=", "Sony", TRUE) |

# SUBSORT DATA VIEW

Apply an additional level of sorting to the data view.

# Parameters: field name:

ascending:

field name to sort by sort ascending - true/false

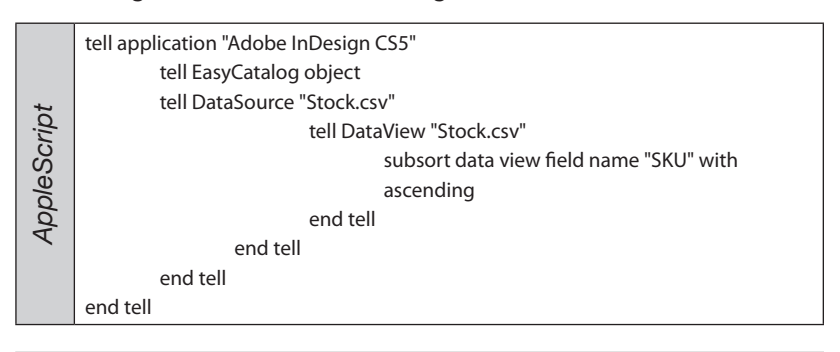

var myEasyCatalog = app.easycatalogObject; var myDS = app.easycatalogObject.datasources.item("Stock.csv"); var myDV = myDS.dataviews.item("Stock.csv"); myDV.subsortDataView("Price", true);

| Set myInDesign = CreateObject("InDesign.Application")  |
|--------------------------------------------------------|
| Set myEasyCatalog = myInDesign.EasyCatalogObject       |
| Set myDS = myEasyCatalog.DataSources.Item("Stock.csv") |
| Set myDV = myDS.DataViews.Item("Stock.csv")            |
| err = myDV.SubSortDataView("Price", TRUE)              |
|                                                        |

#### DATA SOURCE VIEW UPDATE DOCUMENT (CONTINUED)

Update the specified document with data from the view.

#### Parameters:

| AppleScript  | tell application "Adobe InDesign CS5"<br>set myDocument to active document<br>set myFrame to text frame 1 of myDocument<br>set myStory to parent story of myFrame<br>set myInsertionPoint to insertion point 1 of myStory<br>tell EasyCatalog object<br>tell (selected data view)<br>update document doc myDocument<br>end tell<br>end tell |
|--------------|----------------------------------------------------------------------------------------------------|
| JavaScript   | var myEasyCatalog = app.easycatalogObject;<br>var myDoc = app.activeDocument;<br>var myDV = myEasyCatalog.selectedDataView();<br>myDV.updateDocument(myDoc);                                                                                                    |
| Visual Basic | Set myInDesign = CreateObject("InDesign.Application")<br>Set myEasyCatalog = myInDesign.EasyCatalogObject<br>Set myDoc = myInDesign.ActiveDocument<br>Set myDV = myEasyCatalog.SelectedDataView()<br>myDV.UpdateDocument(myDoc)                                                                                                    |

# UPDATE SELECTED

Update the given document with the views selected records.

# Parameters: document:

document to update

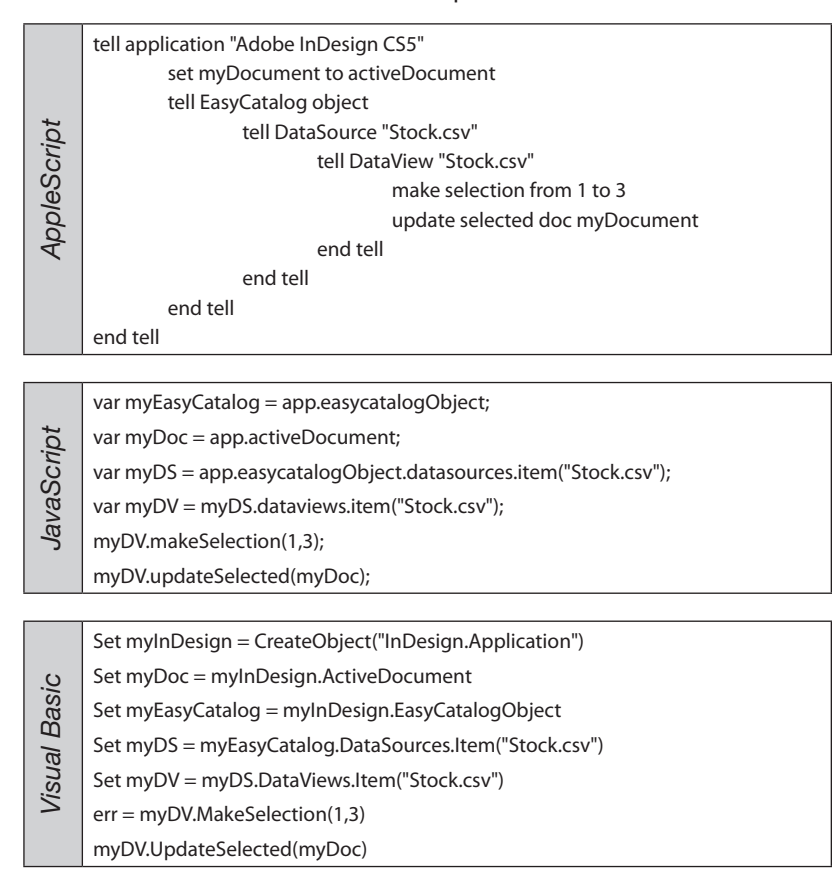

# UPGROUP DATA VIEW

Remove any grouping applied to records in the view.

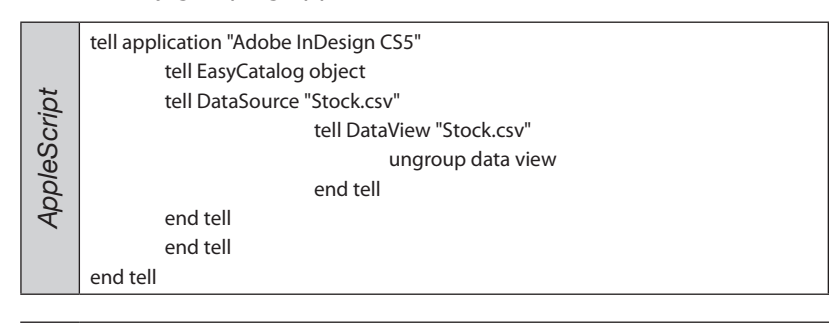

| JavaScript | var myEasyCatalog = app.easycatalogObject;                      |
|------------|-----------------------------------------------------------------|
|            | var myDS = app.easycatalogObject.datasources.item("Stock.csv"); |
|            | var myDV = myDS.dataviews.item("Stock.csv");                    |
|            | myDV.ungroupDataView();                                         |
|            |                                                                 |

| Visual Basic | Set myInDesign = CreateObject("InDesign.Application")  |
|--------------|--------------------------------------------------------|
|              | Set myEasyCatalog = myInDesign.EasyCatalogObject       |
|              | Set myDS = myEasyCatalog.DataSources.Item("Stock.csv") |
|              | Set myDV = myDS.DataViews.Item("Stock.csv")            |
|              | myDV.UngroupDataView                                   |

# RECORD MARKED AS PLACED

Returns true if any of the fields in the record are marked as placed.

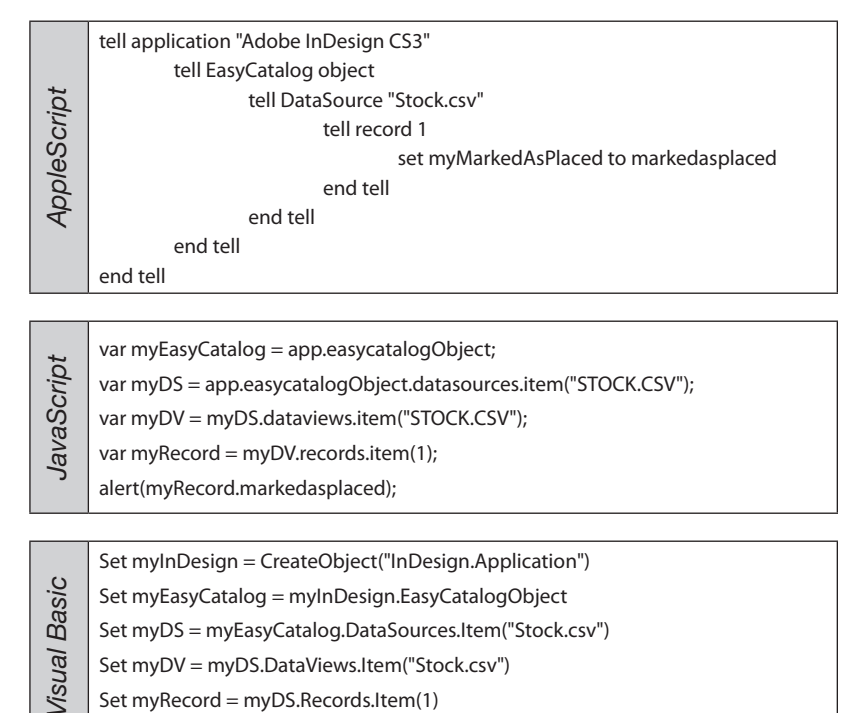

Set myRecord = myDS.Records.Item(1) MsgBox(myRecord.MarkedAsPlaced)

#### RECORD (CONTINUED)

# MARKED IN ERROR

Returns true if any of the fields in the record are marked in error.

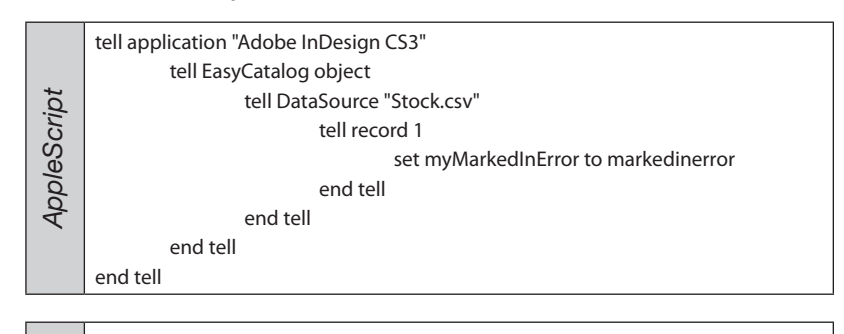

| JavaScript | var myEasyCatalog = app.easycatalogObject;                      |
|------------|-----------------------------------------------------------------|
|            | var myDS = app.easycatalogObject.datasources.item("STOCK.CSV"); |
|            | var myDV = myDS.dataviews.item("STOCK.CSV");                    |
|            | var myRecord = myDV.records.item(1);                            |
|            | alert(myRecord.markedinerror);                                  |
|            |                                                                 |

|      | Set myInDesign = CreateObject("InDesign.Application")  |
|------|--------------------------------------------------------|
| sic  | Set myEasyCatalog = myInDesign.EasyCatalogObject       |
| Ba   | Set myDS = myEasyCatalog.DataSources.Item("Stock.csv") |
| ual  | Set myDV = myDS.DataViews.Item("Stock.csv")            |
| Visi | Set myRecord = myDS.Records.Item(1)                    |
|      | MsgBox(myRecord.MarkedInError)                         |
#### RECORD (CONTINUED)

## PAGINATE RECORD

Use the contents of this record to paginate the given page item. Any field markers in the heirarchy of the page item will be populated with the contents of the records fields.

## Parameters: page item:

index number (1..n)

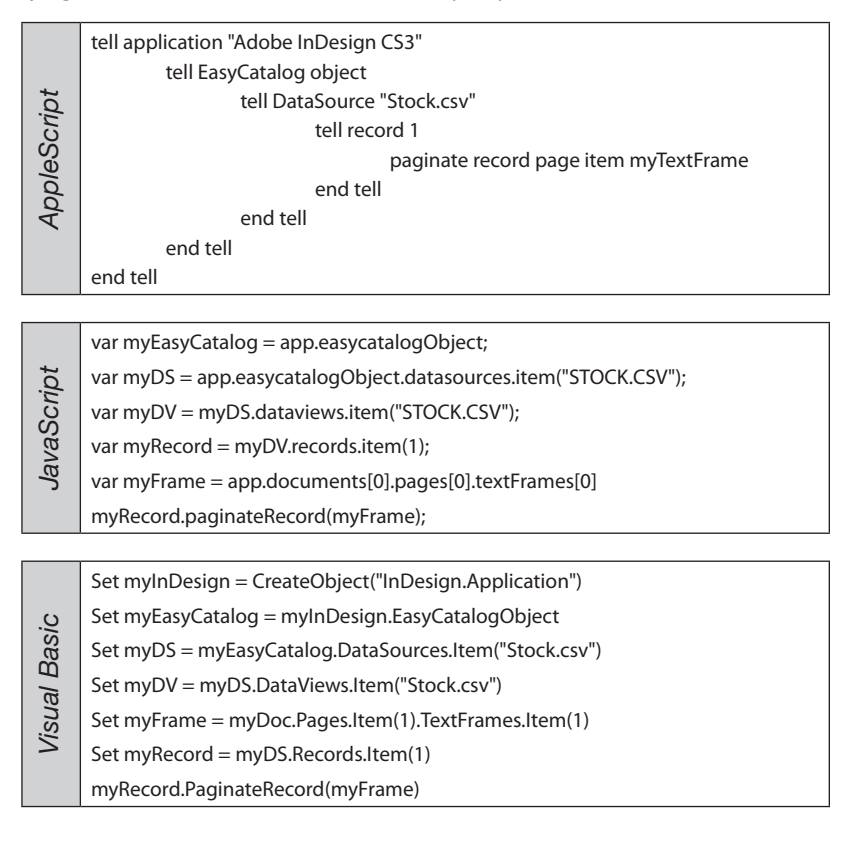

## FIELD FIELD CONTENT

The contents of the field (Read only).

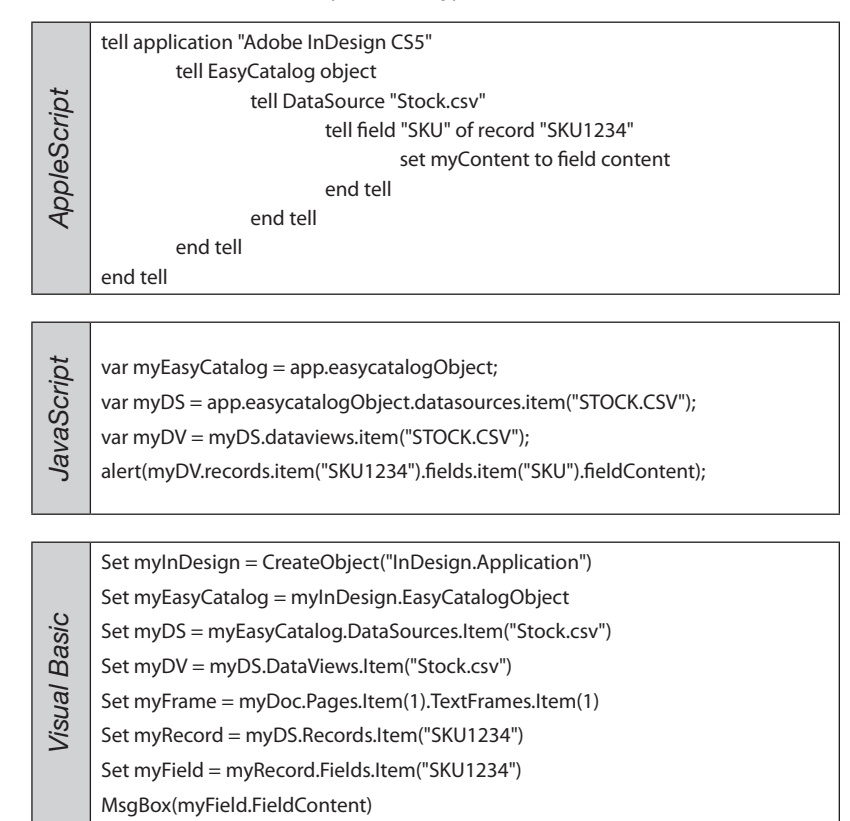

#### FIELD (CONTINUED)

### **INSERT TAGGED CONTENT**

Insert the contents of the field as an EasyCatalog tag

#### Parameters:

Insertion point of a story

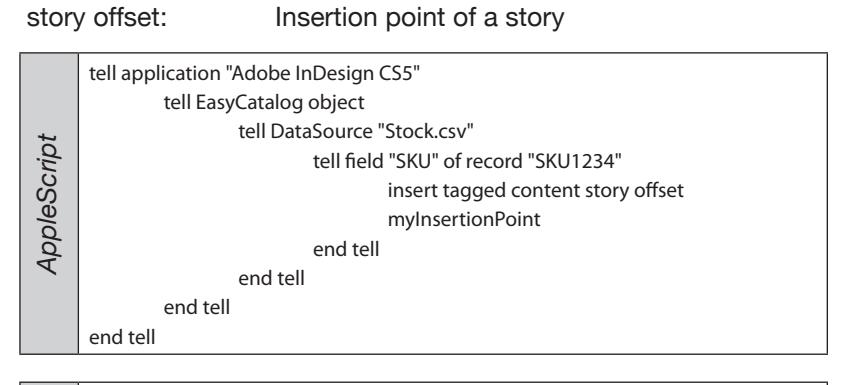

|  | JavaScript   | var myEasyCatalog = app.easycatalogObject;                                                    |
|--|--------------|-----------------------------------------------------------------------------------------------|
|  |              | var myDS = app.easycatalogObject.datasources.item("STOCK.CSV");                               |
|  |              | var myDV = myDS.dataviews.item("STOCK.CSV");                                                  |
|  |              | <pre>var myInsertionPoint = app.documents[0].pages[0].textFrames[0]. insertionPoints[0]</pre> |
|  |              | myDV.records.item("SKU1234").fields.item("SKU").insertTaggedContent(myInserti onPoint);       |
|  |              |                                                                                               |
|  | Visual Basic | Set myInDesign = CreateObject("InDesign.Application")                                         |
|  |              | Set myEasyCatalog = myInDesign.EasyCatalogObject                                              |
|  |              | Set myDS = myEasyCatalog.DataSources.Item("Stock.csv")                                        |
|  |              | Set myDV = myDS.DataViews.Item("Stock.csv")                                                   |
|  |              | Set myFrame = myDoc.Pages.Item(1).TextFrames.Item(1)                                          |
|  |              | Set myRecord = myDS.Records.Item("SKU1234")                                                   |
|  |              | Set myField = myRecord.Fields.Item("SKU1234")                                                 |
|  |              | Set myFrame = myDoc.Pages.Item(1).TextFrames.Item(1)                                          |
|  |              | Set myInsertionPoint = myFrame.InsertionPoints.Item(1)                                        |
|  |              | myField.InsertTaggedContent(myInsertionPoint)                                                 |

# **JAVASCRIPT SAMPLES**

Open a data source, create a view for it and then output to the JavaScript console the contents of a named field.

Open a document, open a data source, update furniture, close data source, save document to a new name.

```
var myDoc = app.open("c:\\Workspace Folder\\Template.indd");
var myEasyCatalog = app.easycatalogObject;
myEasyCatalog.workspaceFolder="c:\\Workspace Folder";
var myDS = app.easycatalogObject.datasources.item("Stock.csv");
var myDV = myDS.dataviews.add();
$.writeln(myDV.records.count());
myEasyCatalog.updateFurniture(myDoc);
myDV.closeDataView()
myDoc = myDoc.save("c:\\Workspace Folder\\output.indd");
myDoc.close();
```

Open a data source, close all the panels for it, synchronize with new data, open a new panel, open a document, paginate at guide positions.

```
var myEC = app.easycatalogObject;
myDS = myEC.datasources.item("STOCK.CSV");
// close all views for this data source
var dvCount = myDS.dataviews.count();
for (index = dvCount-1; index >= 0; index--)
{
       myDS.dataviews.item(index).closeDataView();
}
\ensure that the datasource is pointing to the correct data file
myDS.dataSourceSpecifier = "Macintosh HD:users:somebody:Desktop:Stock.csv";
//ensure that the most recent data has been synchronized
myDS.synchronizeWithDataSource();
//now use the dataview object to to make selection and do the pagination
var myDV = myDS.dataviews.add();
myDV.makeSelection(1,1);
myDoc = app.open(File("Macintosh HD:Users:ianwhite:Desktop:Script.indd"), true);
myDV.paginateUsingGuides(myDoc, "Macintosh HD:Users:somebody:Desktop:script.indl", 9999)
myDV.closeDataView()
```

Iterate the records of one data source, filtering another data source by on the contents of one of the original data sources fields.